BEDIENUNGSANLEITUNG

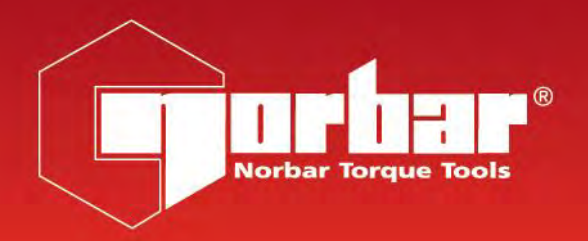

# CE

# **TORQUE SCREWDRIVER TESTER (TST) SERIE 2** FÜR TST MIT SOFTWAREVERSION 37712.305 DEUTSCHE FASSUNG

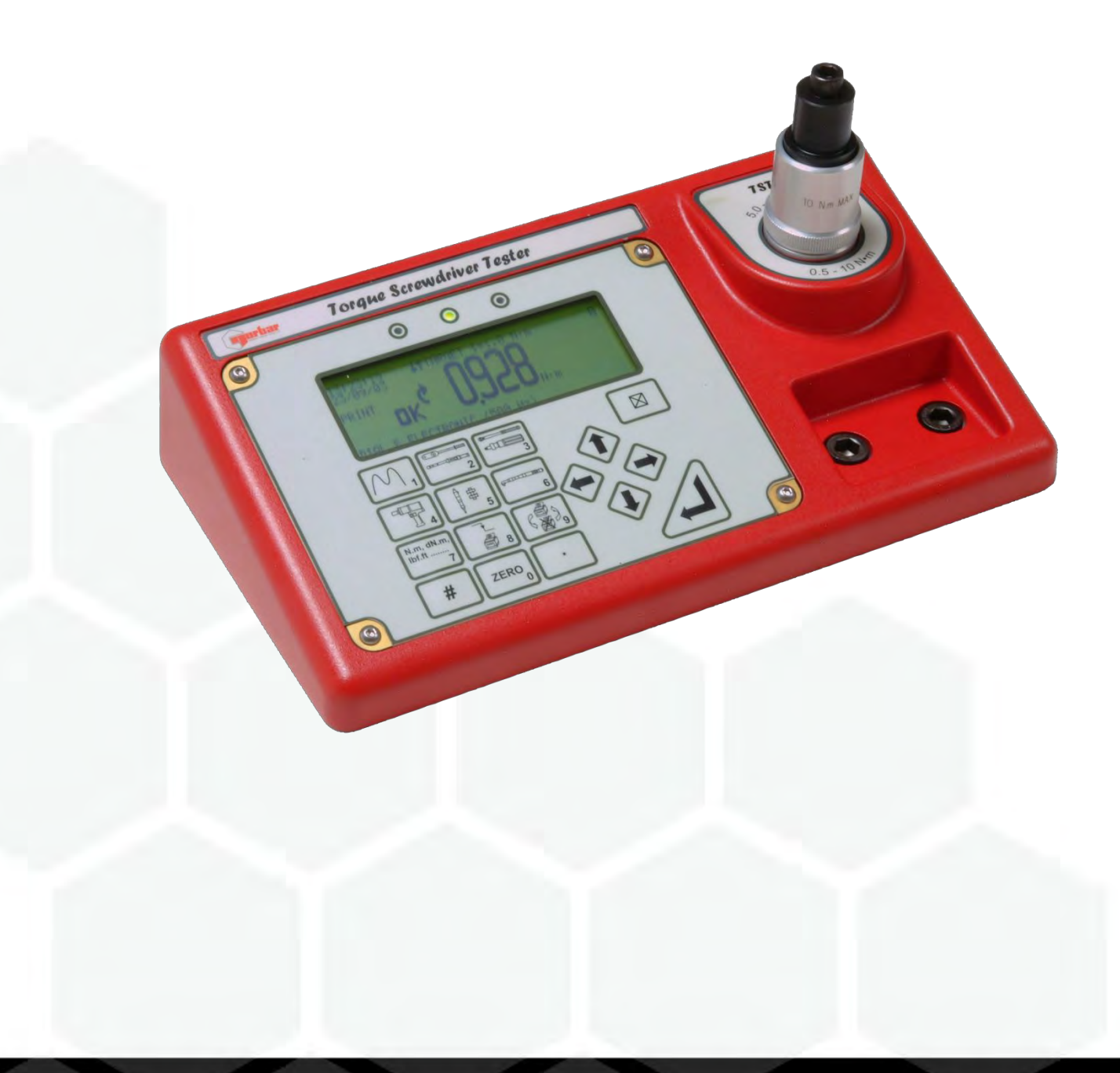

# INHALT

| <b>Einleitung</b><br>Teilenummern Für Die Diese Bedienungsanleitung Gilt<br>Lieferumfang<br>Zubehör                                                                                       | <b>2</b><br>2<br>2<br>2                                  |
|----------------------------------------------------------------------------------------------------|----------------------------------------------------------|
| Eigenschaften und Funktionen                                                                                                    | 3                                                        |
| <b>Einrichtung</b><br>Vorbereitung<br>Einstellung für den Betrieb<br>Ablaufdiagramme                                                                                                    | <b>4</b><br>4<br>5<br>7                                  |
| Messen<br>Benutzerdefinierte Einheiten<br>Tastatur<br>Bildschirm<br>Messverfahren<br>Energiesparen und Stromabschaltung<br>Grenzwerte                                                     | <b>10</b><br>11<br>12<br>14<br>15<br>16                  |
| Externe Messwertgeberschnittstelle<br>Lieferbare Messwertgeberkabel<br>Technische Daten<br>PIN-Anschlüsse<br>Anschlusstyp                                                                 | <b>17</b><br>17<br>18<br>18<br>18                        |
| <b>Zubehör</b><br>PIN-Anschlüsse<br>Externe Speicherrückstellung / Ausdrucken<br>Grenzwertausgänge<br>Analogausgang<br>Anschlusstyp                                                       | <b>19</b><br>19<br>19<br>20<br>20                        |
| Serieller Port<br>Technische Daten<br>Impulszählung<br>HyperTerminal<br>Grenzwerte<br>PIN-Anschlüsse<br>Beispiel Für Datenausgang<br>Anschlusstyp<br>Data Kabel                           | 21<br>22<br>22<br>22<br>22<br>22<br>23<br>23<br>23<br>23 |
| Drehmoment-Prüfgeräte Norbar TST/TTT<br>Einstellungen Der RS232-Schnittstelle Für Eine Anbindung An Die<br>Hoffmann Drehmomentschlüssel-Prüfsoftware 654450<br>Änderung der Einstellungen | <b>24</b><br>24<br>24                                    |
| Wartung<br>TST-Kalibrierung<br>Eichung Externer Messwertgeber<br>Auswechseln Der Batterien<br>Reparatur<br>Reinigung                                                                      | <b>25</b><br>25<br>25<br>25<br>26<br>26                  |
| Technische Daten                                                                                                    | 27                                                       |
| <b>Störungsbehebung</b><br>Fehlermeldungen<br>Probleme                                                                                                    | <b>28</b><br>28<br>28                                    |
| Begriffserklärungen                                                                                                    | 29                                                       |

## EINLEITUNG

Der Torque Screwdriver Tester (TST) ist ein Werkbank-Messinstrument mit integriertem Messwertgeber und einem Anschluss für einen externen Messwertgeber. Der TST verfügt über zehn Messverfahren, (mit zusätzlicher Funktion "Benutzerdefinierte Einheiten"), zwölf Grenzwertpaare und über eine Textwiedergabe in elf Sprachen.

### Teilenummern Für Die Diese Bedienungsanleitung Gilt

- 43212 Torque Screwdriver Tester (TST) 2
- 43213 Torque Screwdriver Tester (TST) 10
- 43214 Torque Screwdriver Tester (TST) 25

### Lieferumfang

| Beschreibung                                          | Teilenummer | TST 2<br>Kapazität bis 2 N·m<br>(43212) | TST 10<br>Kapazität bis 10 N⋅m<br>(43213) | TST 25<br>Kapazität bis 25 N·m<br>(43214) |
|-------------------------------------------------------|-------------|-----------------------------------------|-------------------------------------------|-------------------------------------------|
| Schraubfallsimulator                                  |             | 50539                                   | 50540                                     | 50541                                     |
| Netzadapter.                                          | 38877       | $\checkmark$                            | $\checkmark$                              | $\checkmark$                              |
| 2 Stück Schrauben M10 x 25 mm.                        | 25355.25    | $\checkmark$ $\checkmark$               |                                           | $\checkmark$                              |
| Sechskantschlüssel 8 mm.                              | 24938       | ✓                                       | $\checkmark$                              | $\checkmark$                              |
| Außengewindeadapter ¼"<br>Sechskant an ¼" Sechskant.  | 28902       | $\checkmark$                            | $\checkmark$                              | $\checkmark$                              |
| Innengewindeadapter ¼"<br>Vierkant an ¼" Sechskant.   | 29193       | ~                                       | $\checkmark$                              | $\checkmark$                              |
| Innengewindeadapter 3/8"<br>Vierkant an ¼" Sechskant. | 29194       | х                                       | x                                         | $\checkmark$                              |
| Betriebshandbuch.                                     | 34294       | $\checkmark$                            | $\checkmark$                              | $\checkmark$                              |
| 2 Stück<br>Kalabrierungszertifikat                    |             | $\checkmark$                            | $\checkmark$                              | $\checkmark$                              |
| Schnellanleitung(en).                                 | 34292       | $\checkmark$                            | $\checkmark$                              | $\checkmark$                              |
| Stromkabel                                            |             | $\checkmark$                            | $\checkmark$                              | $\checkmark$                              |
| Daten Kabel                                           | 39264       | $\checkmark$                            | $\checkmark$                              | ✓                                         |
| TST-Tragekoffer                                       | 26717       | $\checkmark$                            | $\checkmark$                              | $\checkmark$                              |

# HINWEIS: Der TST wird mit nur einem Schraubfallsimulator geliefert. Weitere Simulatoren sind getrennt lieferbar.

### Zubehör

| Beschreibung                                                                                | Teilenummer           |
|---------------------------------------------------------------------------------------------|-----------------------|
| Verbinder für TST an 10-poliges Kabel für Norbar-Rotierenmesswertgeber                      | 60216.200             |
| Verbinder für TST an 6-poliges Kabel für statische und ringförmige Norbar-<br>Messwertgeber | 60217.200             |
| Verbinder für TST an NO-Stecker (für Norbar-fremde Messwandler)                             | 60223.200             |
| Bausatz für serielles Datenkabel                                                            | 60248                 |
| Verschiedene Drehmoment-Messwertgeber                                                       | Auf Anfrage lieferbar |

# EIGENSCHAFTEN UND FUNKTIONEN

- Bildliche Darstellung zur leichten Auswahl der sechs Betriebsarten. Es können vier Höchstwerte für das automatische Rücksetzen eingestellt werden.
- Leicht zugänglicher, integrierter Messwertgeber.
- Anschluss für externen Messwertgeber.
- Automatische Erkennung von "SMART" Norbar-Messwertgebern. Auch verwendbar mit den meisten mV/V-Messwertgebern von Norbar oder anderen Herstellern.
- 13 Drehmomenteinheiten. Außerdem können benutzerspezifische Einheiten mit bis zu 6 Zeichen definiert werden.
- Fünfstellige Messwertangabe für alle Norbar-Messwertgeber.
- Stromversorgung durch internen Akku oder Netzspannung.
- Schnelles Aufladen des Akkus in 3 Stunden und 20 Minuten.
- 12 Grenzwertsätze verfügbar. Jeder Grenzwert hat je einen Zielwert mit oberen und unteren Toleranzen. Helle Leuchtdioden im Display bestätigen LO (GELB = Niedrig) / OK (GRÜN = Ok) / HI (ROT = Hoch). Der Grenzwertzustand wird auch am Zubehöranschluss und an der parallelen Schnittstelle ausgegeben.
- Schraubfallsimulator zum Testen von Elektro oder pneumatischen Werkzeugen.
- Impulszähler für Impulswerkzeuge und Kupplungswerkzeuge.
- Einstellbarer Frequenzgang für jedes Verfahren.
- Kennwortschutz für alle vom Benutzer wählbaren Funktionen. Das Gerät kann mit beschränkter Auswahl von Funktionen und Messeinheiten an Benutzer ausgegeben werden. Diese Eigenschaft eliminiert so gut wie alle Irrtümer seitens der Benutzer.
- Zubehöranschluss mit Analogausgang und "GO / NO GO"-Steuerung für externe Geräte.
- Serielle Schnittstelle f
  ür Daten
  übermittlung an Computer und Drucker. Es k
  önnen die Uhrzeit und das Datum, der Grenzwertzustand und Daten kontinuierlich
  über die serielle Schnittstelle ausgegeben werden.

## EINRICHTUNG

### Vorbereitung

HINWEIS: Wenn das Gerät anderweitig als vom Hersteller angegeben verwendet wird, können die vorgesehenen Schutzvorrichtungen evtl. unwirksam werden.

1. Befestigen Sie den TST mit den beiden mitgelieferten Schrauben und dem Sechskantschlüssel.

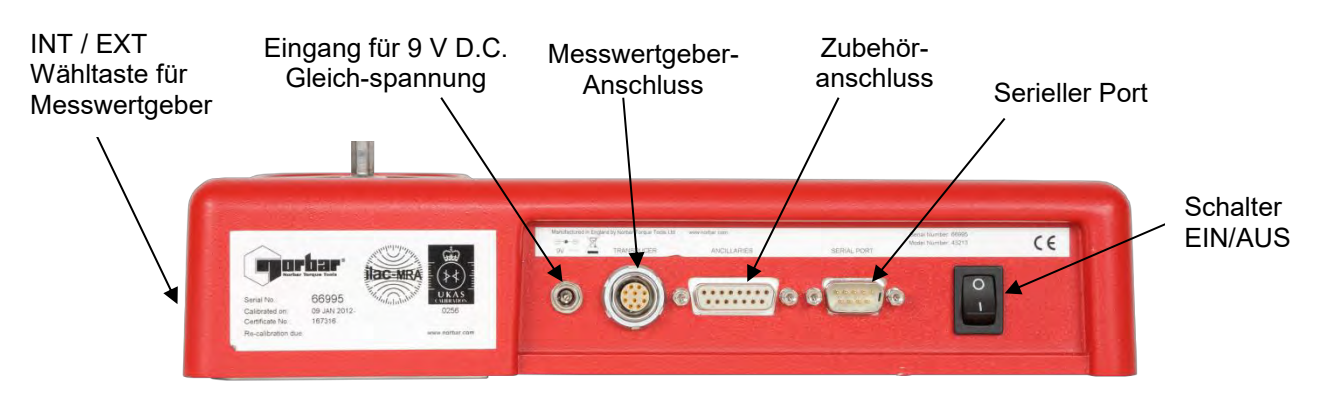

# HINWEIS: Der Wählschalter für den Messwertgeber ist mit INT für interne und EXT für externe Geräte gekennzeichnet.

- 2. Verbinden Sie den externen Messwertgebern mit dem Anschluss, und stellen Sie den Schalter in die Position EXT.
- 3. Schließen Sie andere externe Geräte (PC oder Drucker) für die Datenausgabe an den SERIELLEN PORT an.
- 4. Schließen Sie Steuer- oder Abschaltvorrichtungen an den Anschluss für Zubehör (ANCILLARIES) an.

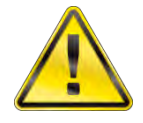

ACTHUNG: DAS TST MUSS RAUMTEMPRATUR HABEN BEVOR SIE ES EINSCHALTEN KÖNNEN. BITTE ENTFERNEN SIE AUCH JOYLICHE KONDERNS.

5. Der TST kann mit Netzspannung oder Batterien betrieben werden. Die Batterie muss vor dem Betrieb 3 Stunden und 20 Minuten lang aufgeladen werden. Verbinden Sie die interne Batterie zum Aufladen über den Gleichspannungsadapter (9 V D.C.) an eine Netzsteckdose an.

| HINWEIS: | Für korrektes Aufladen sollte das Adapterkabel zuerst an den TST angeschlossen |
|----------|--------------------------------------------------------------------------------|
|          | werden, bevor der Adapter mit der Netzsteckdose verbunden wird.                |

- HINWEIS:
   Wenn das Netzkabel keinen Stecker hat, muss ein Stecker wie folgt montiert werden:

   BRAUN = PHASE
   BLAU = NEUTRAL
   GRÜN-GELB = ERDE

   Lassen Sie sich im Zweifelsfall von einem Elektriker beraten.
- HINWEIS: Bei Anschluss an die Netzspannung bleibt die Hintergrundbeleuchtung eingeschaltet. Der TST kann während des Aufladens der Batterie betrieben werden. Das Aufladen kann in beiden Positionen des Ein-/Ausschalters erfolgen. Die Batterie kann kontinuierlich aufgeladen werden.

### Einstellung Für Den Betrieb

Schalten Sie den TST ein, und warten Sie, bis das LOGO erscheint.

Im Display des TST erscheint entweder der Messbildschirm oder die Meldung "CONNECT TRANSDUCER" (Messwertgeber anschließen).

Drücken Sie die Taste

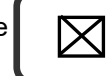

zum Aufrufen des Einstellmenüs:

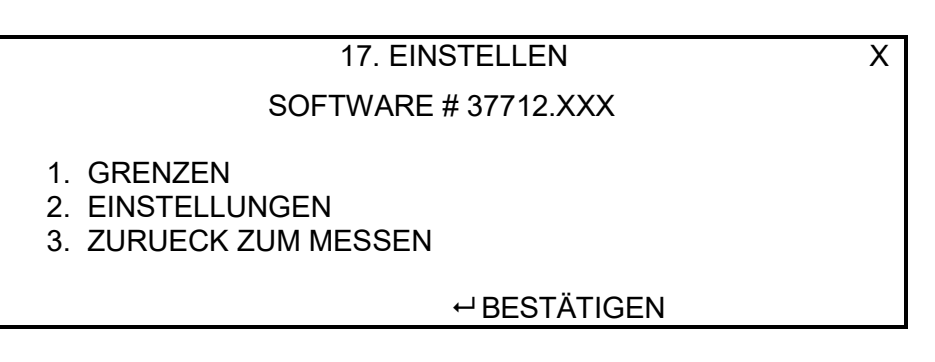

- HINWEIS: Alle Einstellungen sind durch Kennwort geschützt. Das ab Werk vorgegebene Kennwort ist 000000.
- HINWEIS: Wenn Sie das Kennwort vergessen haben, wenden Sie sich bitte an Norbar unter Angabe des Zahlencodes im Kennwortmenü.
- HINWEIS: Drücken Sie nach der Eingabe einer Option im Einstellmenü den Pfeil nach unten, um die nächste Option einzugeben. Wenn Sie alle Daten eingegeben haben, drücken Sie 'J'.

#### 1. Grenzwerte

Sie können bis zu acht Zielwerte mit jeweils zwei einstellbaren GRENZWERTEN einrichten.

Die Grenzwerte werden wie folgt eingestellt:

| Parameter             | Bemerkung                                                                         |
|-----------------------|-----------------------------------------------------------------------------------|
| Zielwertnummer        | Ziffer 1 bis 12 wählen.                                                           |
| Grenzwertmesseinheit  | Drehmomenteinheiten wählen (oder geben Sie benutzerdefinierte Einheiten an).      |
| Zielwert              | Gewünschter Drehmomentwert.                                                       |
| Oberer Grenzwert      | Toleranz über Zielwert in Prozent.                                                |
| Unterer Grenzwert     | Toleranz unter Zielwert in Prozent.                                               |
| Betrieb               | AUS oder im Uhrzeigersinn oder gegen den Uhrzeigersinn oder in beiden Richtungen. |
| Grenzwerte bestätigen | Grenzwerte werden in Prozent des Zielwerts angegeben                              |

Wählen Sie nun den nächsten Zeitwert zum Einstellen

Drücken Sie zum Abschluss die Taste

aste 🛛 .

Weitere Informationen finden Sie im Ablaufdiagramm auf Seite 7.

#### 2. Laufende Einstellungen

Alle Einstellungen mit Ausnahme von "PRINT DEFAULTS" (Druckvorgaben) sind durch Kennwort geschützt (das ab Werk vorgegebene Kennwort ist 000000).

| Einstellung             | Optionen                                                                                                    | Bemerkung                                                                                                    |
|-------------------------|----------------------------------------------------------------------------------------------------|----------------------------------------------------------------------------------------------------|
| SPRACHE                 | ENGLISH, FRANÇAIS, <b>DEUTSCH</b> ,<br>ITALIANO, ESPAÑOL, DANSK,<br>NEDERLANDS, SUOMI, NORSK,<br>SVENSKA, PORTUGUES | Sprache für den Betrieb wählen                                                                                                    |
| KENNWORT                | Sechs beliebige Zeichen<br>(Standardwert = '000000')                                                                | Kennwort definieren                                                                                                    |
| DATUM u. UHRZEIT        | zum Einstellen von TT/MM/JJ oder<br>MM/TT/JJ                                                                        | 24-Stundenanzeige mit Datum                                                                                                    |
| VERFAHRENS-<br>FREQUENZ | 100 bis 2500 Hz (Standardwerte:<br>siehe Abschnitt<br>MESSVERFAHREN).                                               | Erst Verfahren, dann Frequenz aus Liste wählen.<br>ANDERE FREQUENZ ermöglicht Einstellung eines<br>speziellen Werts.                                                                                                    |
| SERIELLER PORT          | Siehe Abschnitt über seriellen Port                                                                                 | Gewünschte Option wählen                                                                                                    |
| GRENZWERTE              | ERSTE SPITZEN-<br>EMPFINDLICHKEIT<br>NIEDRIG / MITTEL / HOCH<br>(Standardwert: HOCH)                                | Dies ist der Wert, um den das Drehmoment fallen<br>muss, um einen ersten Spitzenwert festzustellen.<br>NIEDRIG (LOW) bedeutet Abfall um 10 Prozent<br>des Messwerts. MITTEL (MEDIUM) bedeutet Abfall<br>um 5 Prozent des Messwerts. HOCH (HIGH)<br>bedeutet Abfall um 2,5 Prozent des Messwerts. |
| GRENZWERTE              | AUTO-RÜCKSTELL-HALTEZEIT =<br>1 (Standardwert) / 2 / 3 / 4<br>Sekunden                                              | Die für die automatische Rückstellung im<br>Verfahren "Klicken u. Nocken" verfügbare Zeit                                                                                                    |
| GRENZWERTE              | AUSLÖSUNG AB =<br>0,5 bis 99 % der Kapazität<br>(Standardwert = 1,8 %)                                              | An diesem Punkt beginnt der Speicher zu arbeiten,<br>unterhalb dieser Einstellung wird das Drehmoment<br>"mitlaufend". Dies kann zur Korrektur von<br>Fehlmessungen beitragen. Werte unterhalb von<br>0,5 Prozent werden als 0,5 Prozent erfasst.                                                |
| GRENZWERTE              | RÜCKSTELLEN DES SPITZEN-<br>SPEICHERS =<br>AUTO / MANUELL (Standard)                                                | Die Modi für die Spitzenwerte werden automatisch<br>oder manuell auf den höchsten Messwert<br>rückgestellt.                                                                                                    |
| EINHEITEN               | Alle Einheiten (Standard = alle<br>aktiviert)                                                                       | Unerwünschte Drehmomenteinheiten abschalten                                                                                                    |
| VERFAHREN               | Alle Verfahren (Standard = alle<br>aktiviert)                                                                       | Unerwünschte Verfahren abschalten                                                                                                    |
| ABSCHALTZEIT            | 0 bis 99 Minuten (Standard = 10)                                                                                    | Die Zeitspanne bis zum automatischen Abschalten<br>Einstellung auf Null deaktiviert die automatische<br>Abschaltung.                                                                                                    |
| DRUCKVORGABEN           |                                                                                                    | Alle laufenden Einstellungen und Grenzwerte können ausgedruckt werden.                                                                                                    |

# HINWEIS: Wenn î oder ↓ im Bildschirm erscheint, bedeutet dies, dass weitere Menüoptionen verfügbar sind.

Weitere Informationen finden Sie im Ablaufdiagramm auf Seite 9.

#### 3. Zurück Zum Messen

Diese Option ermöglicht dem Benutzer, den Messbildschirm aufzurufen.

Bei "SMART" Messwertgebern wird das Messergebnis automatisch angezeigt.

Bei nicht "SMART" Messwertgebern besteht die Möglichkeit, Messwertgeberdaten zu speichern.

Weitere Informationen finden Sie im Ablaufdiagramm auf den Seiten 7 und 8.

### Ablaufdiagramme

Zum leichteren Auffinden sind alle Einstellmenüs des TST numeriert.

Ablaufdiagramm Menüstruktur und Grenzwerte

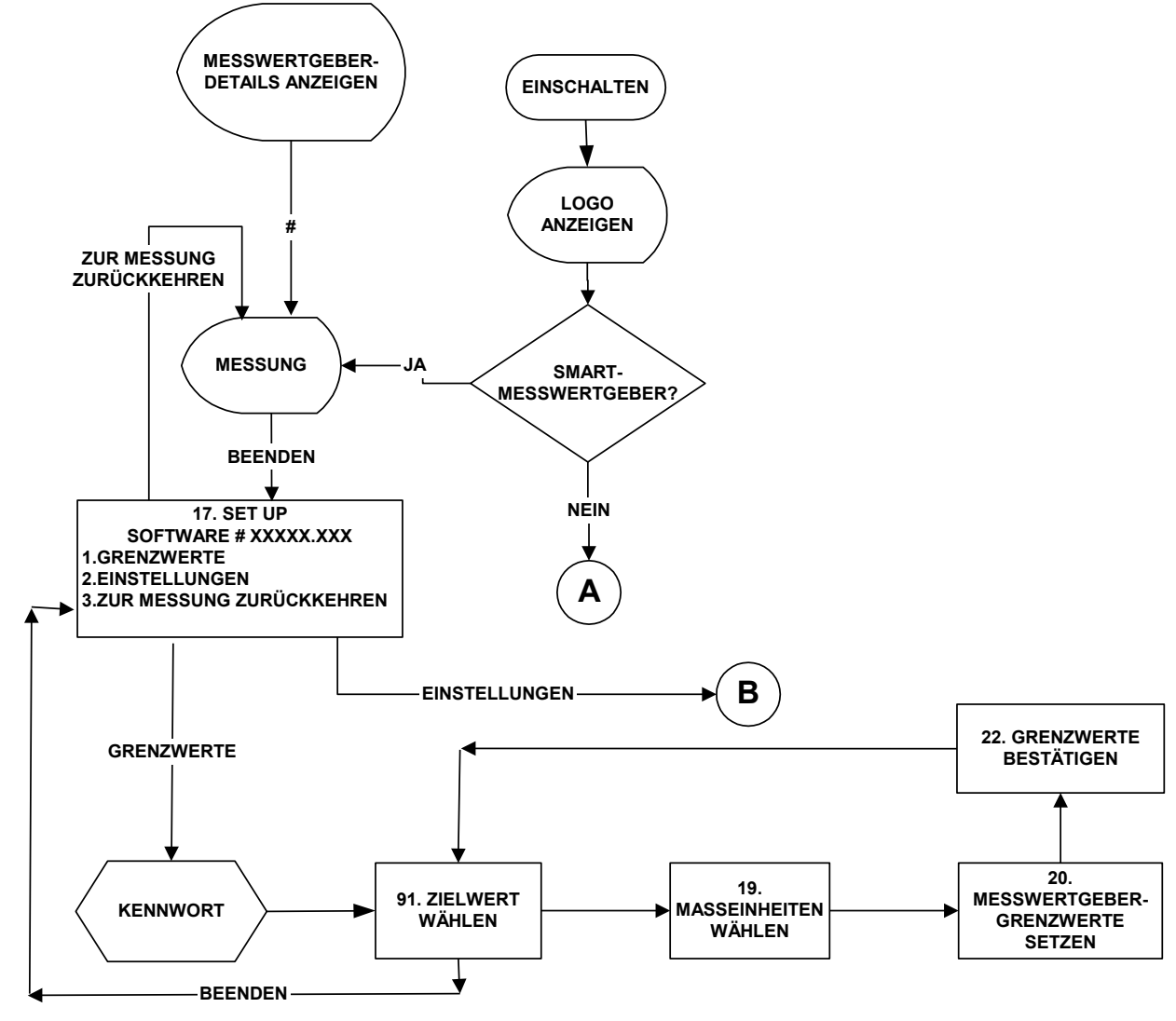

Flußdiagramm der Kennwort

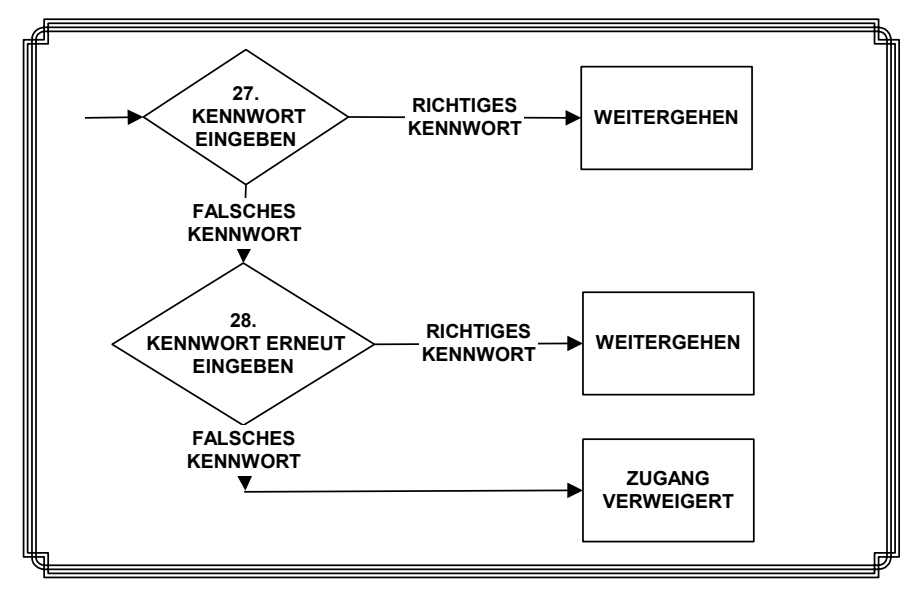

Flußdiagramm der Messung

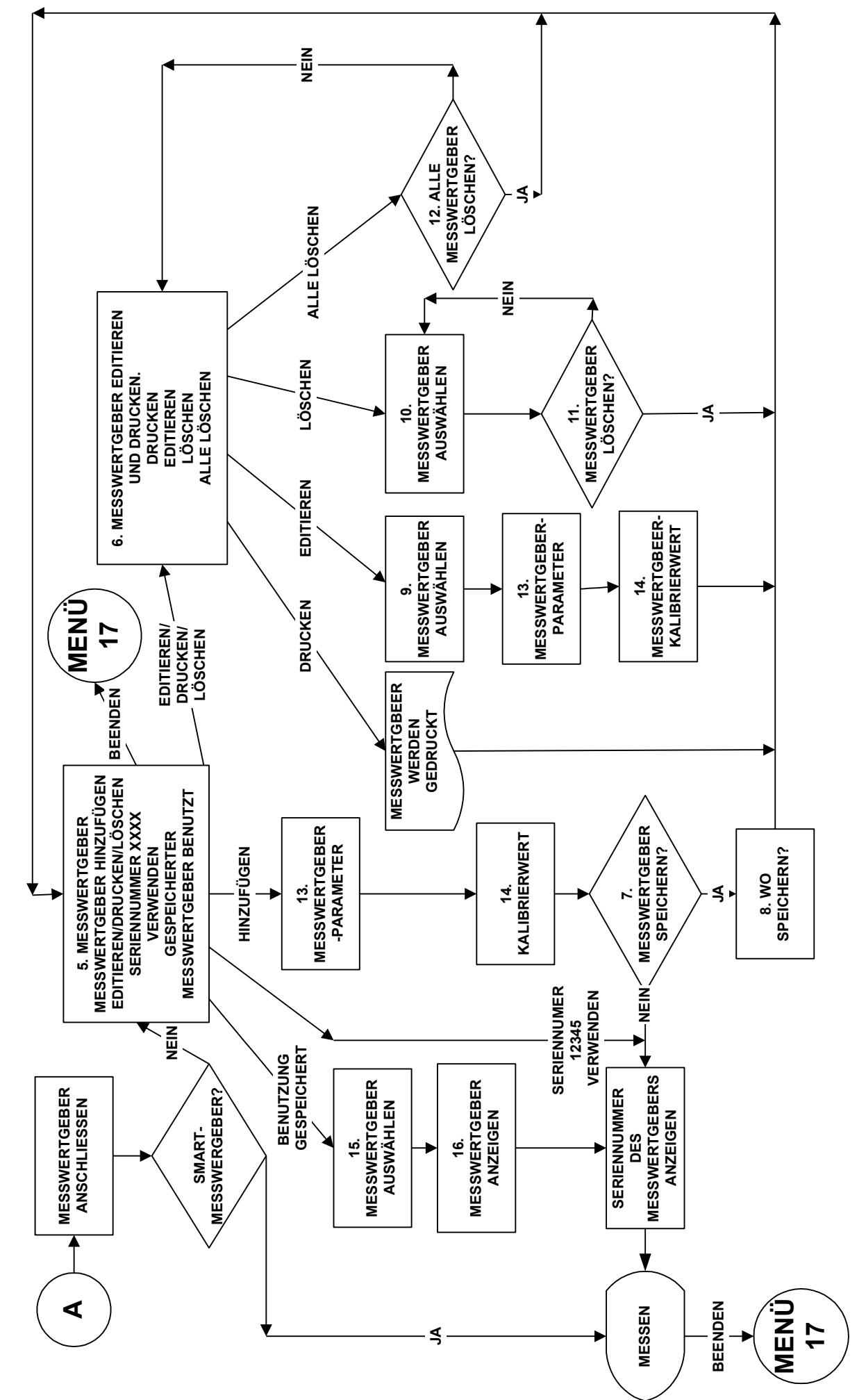

### Ablaufdiagramm für Gegenwärtige Einstellungen

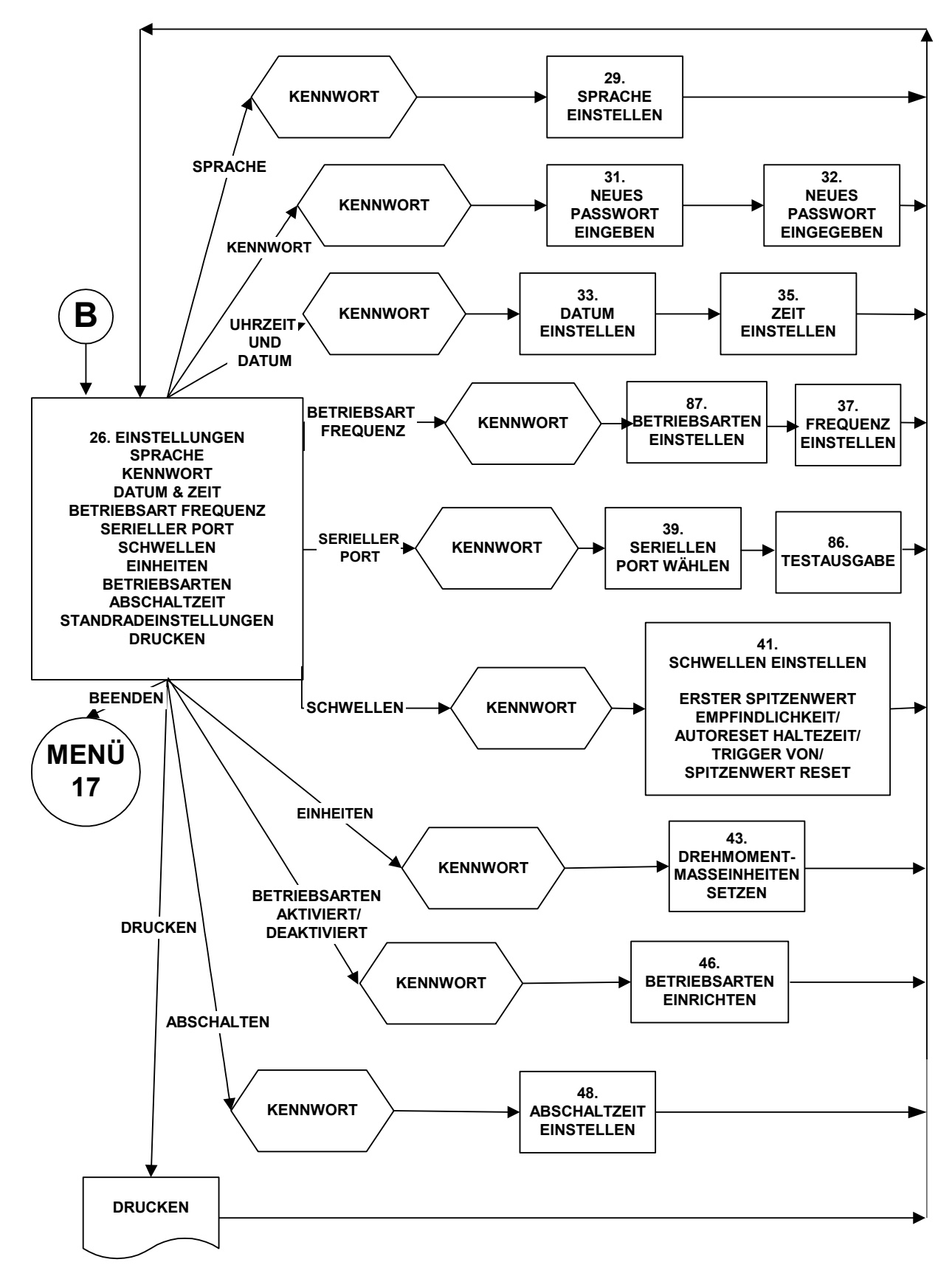

# MESSEN

- 1. Die Einstellung des TST ist im vorhergehenden Abschnitt beschrieben.
- 2. Schalten Sie den TST ein.
- 3. Bei Verwendung von "SMART" Messwertgebern zeigt der TST automatisch den gewählten eingang des gewählten Messwertgebers (TD#INT oder TD#EXT), die Messwertgeberkapazität und die Einheiten an. Ebenso wird die Seriennummer des Messwertgebers und die Richtung der linearisierung (soweit aktiviert) angezeigt. Danach wird der Messbildschirm angezeigt.

TD#XXX KALIBRIERWERT XXXXX N·m SENSOR SERIEN NR. # XXXXX LINEARISIERT X

- HINWEIS: Wenn in diesem Bildschirm das Wort "LINEARISED" zusammen mit Richtungspfeilen erscheint, dann verwendet der TST ein Polynom 2ter Ordnug zum Linearisieren des Messwertgebers.
- 4. Wenn "Menü 2" angezeigt wird, ist:
  - a) Es ist kein SMART Messwertgeber angeschlossenen; oder
  - b) Der angeschlossene Messwertgeber ist nicht SMART. Die Daten von nicht SMART Messwertgebern können zur späteren Verwendung im TST gespeichert werden. Diese gespeicherten Messwertgeberdetails können auch ausgedruckt, bearbeitet oder im TST gelöscht werden. Die Daten des zuletzt benutzten Messwertgebers stehen jederzeit zum schnellen Abrufen zur Verfügung. Verfahren Sie entsprechend dem "Messablaufdiagramm" im Abschnitt "Einstellung", und informieren Sie sich anhand des Abschnitts "MESSWERTGEBERANSCHLUSS".

# HINWEIS: Die Eingabe von Messwertgeberdaten ist im Abschnitt "Benutzerdefinierte Einheiten" und "Tastatur" auf Seite 11 beschrieben.

- c) Die Wahltaste für den Messwertgeber befindet sich in der falschen Position.
- 5. Nun wird der Verfolgungsbildschirm (MITLAUFEND) angezeigt. Betätigen Sie den Messwertgeber in der Betriebsrichtung.
- 6. Drücken Sie "ZERO" zum Rückstellen des angezeigten Drehmoments auf Null.
- HINWEIS: Wenn die Messwertanzeige sich um ±3% Prozent außerhalb der Kapazität des Messwertgebers befindet, kann sie aufgrund der Überlastung des Messwertgebers eventuell nicht auf Null zurückgestellt werden. Senden Sie den fehlerhaften Messwertgeber an Norbar ein.
- 7. Wählen Sie das gewünschte Messverfahren.

HINWEIS: Wenn in einem Messverfahren nicht der Messwert gespeichert wird, muss geprüft werden, ob die Einstellung "TRIGGER VON" (Auslösung ab) im Menü EINRICHTUNG/EINSTELLUNG/GRENZWERTE richtig eingestellt ist. Mit der Einstellung "TRIGGER VON" werden falsche Messwerte verhindert.

8. Drücken Sie die Taste Zum Verlassen des jeweiligen Messbildschirms und zum Aufrufen von SET UP (Einstellen).

### Benutzerdefinierte (User) Einheiten

Mit dieser Funktion können benutzerdefinierte Einheiten erstellt werden, die hinter dem Messwert angezeigt werden, und die über die parallele Schnittstelle ausgedruckt werden können. Dabei können alle mV/V-Messwertgeber verwendet werden, die die technischen Vorgaben im Abschnitt MESSGEBER-SCHNITTSTELLE erfüllen. Typische Anwendungsbereiche sind Belastungs- und Druckmessgeber.

- Wenn "2. MESSUNG" angezeigt wird, drücken Sie "←", um die Eingabe zu bestätigen. 1.
- 2. Wählen Sie "13. MESSGEBER HINZUFÜGEN", und drücken Sie "###", um die Eingabe zu bestätigen.
- Geben sie die "SERIENNUMMER" ein, und drücken Sie '↓'. Geben Sie die "TEILE-NR." (falls 3. notwendig) ein, und drücken Sie '1'.
- Der Benutzer kann die "KALIBRIEREINHEITEN:" wählen. Drücken Sie 🔶 , während "N·m" abgezeigt 4. wird. Es werden 6 tiefgesetzte Striche angezeigt ( ). Jetzt können die gewünschten "KALIBRIEREINHEITEN" (z. B. kN) eingegeben werden. Drücken Sie nach der Eingabe '↓'.
- Geben Sie die "NENNKAPAZITÄT" ein, und drücken Sie "+", um die Eingabe zu bestätigen. 5.

**HINWEIS:** Während einer Messung ist die Taste

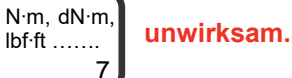

**HINWEIS:** Während einer Messung können nur die Grenzwerte gewählt werden, die zusammen mit einer benutzerdefinierten Einheit definiert wurden.

lbf·ft .....

### Tastatur

Drücken und halten Sie die entsprechende Taste, bis das gewünschte Zeichen angezeigt wird, und lassen Sie dann die Taste los.

|         | Taste                |                      |                      |                      |                      |                      |                      |                     |                      |   |
|---------|----------------------|----------------------|----------------------|----------------------|----------------------|----------------------|----------------------|---------------------|----------------------|---|
|         | 1                    | 2                    | 3                    | 4                    | 5                    | 6                    | 7                    | 8                   | 9                    | 0 |
| Zeichen | 1,<br>a, A,<br>b, B, | 2,<br>d, D,<br>e, E, | 3,<br>g, G,<br>h, H, | 4,<br>j, J,<br>k, K, | 5,<br>m, M,<br>n, N, | 6,<br>p, P,<br>q, Q, | 7,<br>s, S,<br>t, T, | 8,<br>v, V,<br>w, W | 9,<br>x, X,<br>y, Y, | 0 |
|         | c, C                 | f, F                 | i, I                 | I, L                 | o, O                 | r, R                 | u, U                 |                     | z, Z                 |   |

#### **HINWEIS:** Die Tasten 0 bis 9 dienen für die schnelle Menüwahl.

| Taste     | Funktion                                                                                                    |
|-----------|----------------------------------------------------------------------------------------------------|
| #         | Eingabe von:<br># % ( ) * , / : = \_                                                                                                    |
|           | Eingabe von:<br>(Punkt oder Dezimalpunkt) <b>+ -</b>                                                                                                    |
|           | <ul> <li>a) Zum Durchlaufen von Menüoptionen und Wählen von Einstellungen</li> <li>b) Nach links weisender Pfeil löscht eingegebene Buchstaben oder Ziffern</li> <li>c) Nach rechts weisender Pfeil dient als Leertaste beim Eingeben von Buchstaben oder Ziffern</li> <li>d) Nach unten weisender Pfeil wählt die nächste Option in einem Einstellmenü</li> <li>e) Nach links und rechts weisende Pfeile dienen zur schnellen Wahl von Drehmomenteinheiten im Messbildschirm.</li> </ul> |
| $\square$ | Verlassen                                                                                                    |
|           | Änderung bestätigen.<br>HINWEIS: Die Änderung wird erst wirksam, wenn sie bestätigt wird.                                                                                                    |

### Bildschirm

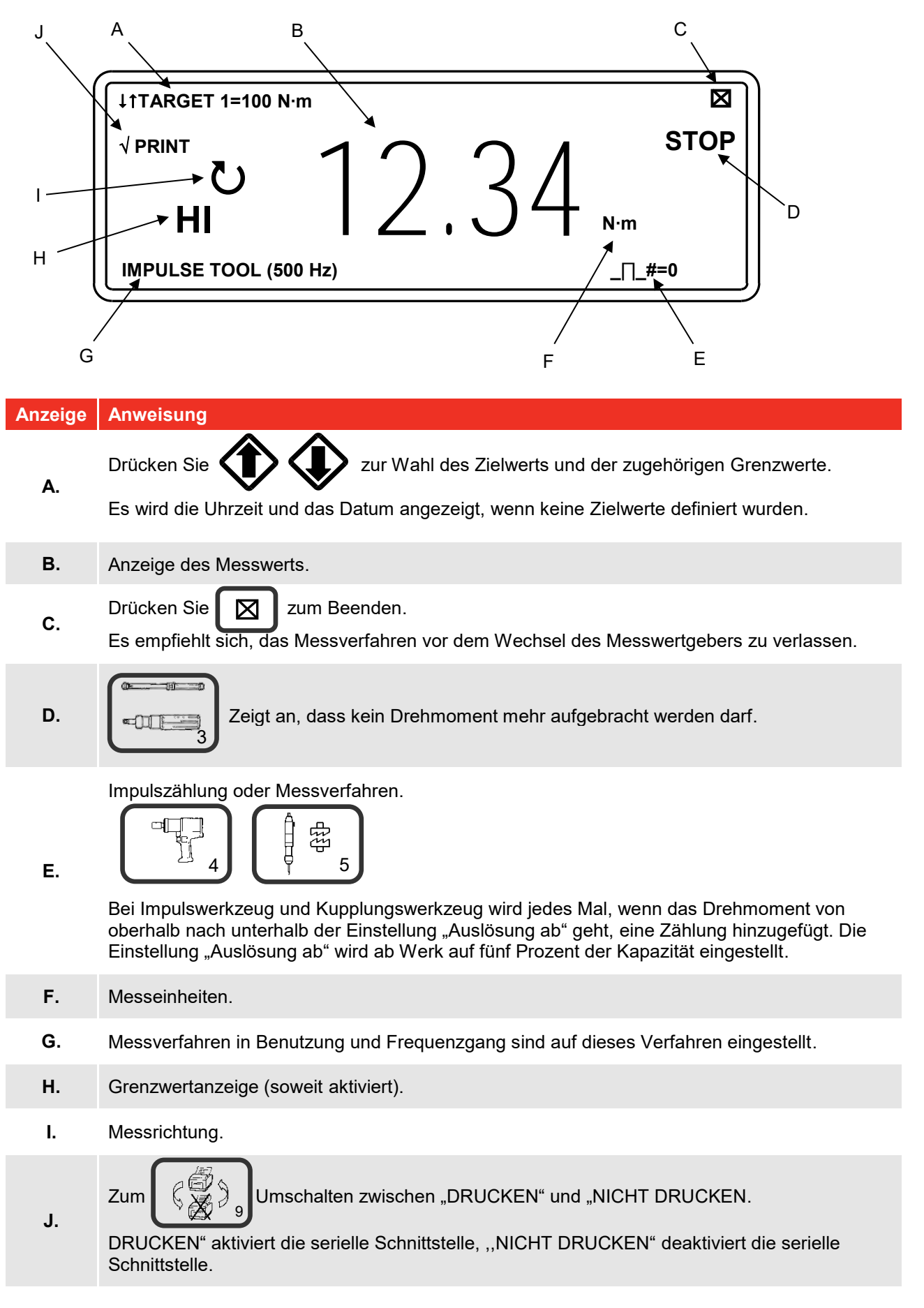

| Taste                     | Funktion                                                                                                    |
|---------------------------|----------------------------------------------------------------------------------------------------|
| N·m, dN·m,<br>lbf·ft<br>7 | Auswahl aktivierter Drehmomenteinheiten.                                                                                                    |
| 8                         | Messergebnis AUSDRUCKEN und RÜCKSTELLEN.                                                                                                    |
| C\$,                      | Wahl zwischen DRUCKEN / NICHT DRUCKEN<br>DRUCKEN aktiviert serielle Ausgabe. NICHT DRUCKEN deaktiviert serielle<br>Ausgabe.                                                                                                    |
| #                         | <ul> <li>Zum Aufrufen der Messwertgeberdetails im Trackverfahren (MITLAUFEND).</li> <li>Anzeige:</li> <li>Seriell #, Teilenummer, Verfahren #, Einheiten und Nennleistung.</li> <li>Eichwerte mV/V im und gegen den Uhrzeigersinn</li> <li>Programmierter Winkel (beim Gebrauch mit einem Pro-Log-Instrument)</li> <li>Linearisierte Werte im und gegen den Uhrzeigersinn, wobei</li> <li>T = a + bR + cR<sup>2</sup> (T ist das Drehmoment, und R ist das Verhältnis von mV zu V).</li> </ul> |
|                           | Null-Messwertgeber, wenn im MITLAUFEND (Nullwert sollte bei Rückkehr vom<br>ausgeschalteten Zustand überprüft werden)<br>AUSDRUCKEN / RÜCKSTELLEN für Messverfahren<br>Alle anderen Verfahren: Messergebnis AUSDRUCKEN und RÜCKSTELLEN.                                                                                                    |
| > >                       | Zur Auswahl der Drehmomenteinheiten.                                                                                                    |
|                           | Messergebnis AUSDRUCKEN und RÜCKSTELLEN.                                                                                                    |

HINWEIS: Zur Vereinfachung des Betriebs können alle nicht benötigten Messeinheiten deaktiviert werden – siehe EINSTELLUNG im Menü EINHEITEN AKTIVIEREN/DEAKTIVIEREN.

### Messverfahren

| Verfahre                                                                                                    | n                                                                                                    | Verfahren<br>(Filterein-stellung)           | Arbeitsweise                                                                                                    | Visuelle Darstellung |  |  |
|----------------------------------------------------------------------------------------------------|----------------------------------------------------------------------------------------------------|---------------------------------------------|----------------------------------------------------------------------------------------------------|----------------------|--|--|
| $\bigwedge$                                                                                                    |                                                                                                    | Mitlaufend<br>(500 Hz)                      | folgt Signal.                                                                                                    |                      |  |  |
|                                                                                                    | <b>1</b><br>2                                                                                                    | Schleppzeiger &<br>elektronisch<br>(500 Hz) | Hält höchstes Signal bis zur<br>Rückstellung durch Benutzer.                                                                                  |                      |  |  |
|                                                                                                    | 4                                                                                                    | Impuls-schrauber<br>(500 Hz)                | [Der Höchstwert wird<br>automatisch rückgesetzt,<br>wenn für die Funktion<br>RÜCKSTELLEN DES<br>SPITZEN-SPEICHERS der                         |                      |  |  |
|                                                                                                    | 5                                                                                                    | Abschalt-schrauber<br>(500 Hz)              | Wert AUTO definiert ist. Nach<br>der Nullstellung wird der<br>gespeicherte Messwert die<br>unter AUTO-RÜCKSTELL-<br>HALTEZEIT definierte Zeit |                      |  |  |
| çanı a                                                                                                    | ∎<br>6                                                                                                    | Stillstand-schrauber<br>(500 Hz)            | gehalten und dann<br>rückgesetzt.]                                                                                                    |                      |  |  |
|                                                                                                    | 3                                                                                                    | Knick & Überrast<br>(500 Hz)                | Hält erste Signalspitze<br>für eingestellte AUTO-<br>RÜCKSTELL-HALTEZEIT,<br>dann Rückstellung                                                | AUTORESET HALTEZEIT  |  |  |
| HINWEIS: Der Frequenzgang kann für jedes Verfahren unabhängig eingestellt werden – siehe<br>EINSTELLUNG im Menü EINHEITEN AKTIVIEREN/DEAKTIVIEREN. |                                                                                                    |                                             |                                                                                                    |                      |  |  |
| HINWEIS:                                                                                                    | S: Der Spitzenwert wird automatisch rückgesetzt, wenn RÜCKSTELLEN DES SPITZEN-<br>SPEICHERS von MANUELL in AUTO geändert wird. Siehe EINSTELLUNG,<br>GRENZWERTE. |                                             |                                                                                                    |                      |  |  |
| HINWEIS:                                                                                                    | Stellen Sie die AUTO-RÜCKSTELL-HALTEZEIT für einein langsameren Betrieb der AUTOMATISCHEN RÜCKSTELLUNG auf 4 SEKUNDEN ein. Siehe EINSTELLUNG im                  |                                             |                                                                                                    |                      |  |  |

HINWEIS: Stellen Sie im Menü EINSTELLUNGEN die AUTOMATISCHE RÜCKSTELLWARTEZEIT für den schnellen Betrieb des Klick- u. Nockenverfahrens auf 1 SEKUNDE ein.

Menü GRENZWERTE.

HINWEIS: Im Klick- u. Nockenverfahren liefert der serielle Port einen Ausgangswert nur für eine echte erste Spitze. Das Drücken von "Eingabe" oder "NULL" sendet keinen Ausgang.

### Stromsparbetrieb und Abschaltung

Die normale Lebensdauer der Batterie von 14 Stunden kann durch Nutzung der automatischen Abschaltung erheblich verlängert werden. Wenn während des Messbetriebs innerhalb einer vorgegebenen Zeitspanne keine Taste gedrückt oder kein Messergebnis erfasst wird, schaltet der TST ab. Daraufhin erscheint folgende Anzeige:

| ENERGIESPARMODUS            |
|-----------------------------|
|                             |
| WEITER MIT BELIEBIGER TASTE |
|                             |
|                             |
|                             |

Bitte beachten Sie die folgenden Besonderheiten:

- Die ABSCHALTZEIT wird im Menü EINSTELLUNGEN, ABSCHALTZEIT eingestellt.
- Stellen Sie die ABSCHALTZEIT zur bestmöglichen Verlängerung der Batterielebensdauer auf eine Minute ein.
- Stellen Sie zum Deaktivieren der automatischen Abschaltung die ABSCHALTZEIT auf Null (0) ein.
- Wenn sich der TST in einem Einstellmenü befindet, ist die automatische Abschaltung ebenfalls aktiviert.
- Der Analogausgang ist während der Abschaltung NICHT aktiv.

# HINWEIS: Prüfen Sie nach der Rückkehr aus der Abschaltung die Nullstellung des Messwertgebers.

Wenn die Batterie schwach ist, verbleiben noch ungefähr 20 Minuten Betriebszeit. Im Messbildschirm wird dann rechts oben ein blinkendes Batteriesymbol angezeigt. Folgende Anzeige erscheint:

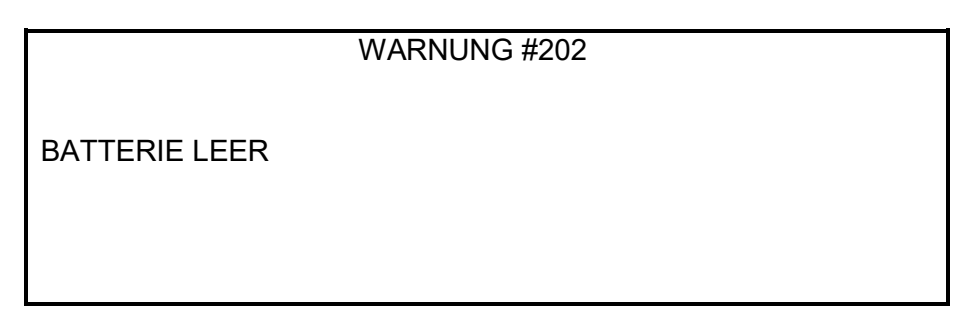

Wenn die Batterie leer ist, muss der TST abgeschaltet und die Batterie aufgeladen werden. Folgende Anzeige erscheint:

WARNUNG #201

BATTERIE ERSCHÖPFT ABSCHALTEN UND BATTERIE AUFLADEN

HINWEIS: Wenn die Batterie vollkommen leer ist, kann es eine Minute dauern, bis die Anzeige vom Netz mit Strom versorgt wird.

### Grenzwerte

Beim Messen können die Grenzwerte mit den Tasten

und CL eingestellt werden.

Der Zielwert wird am oberen rechten Rand des Bildschirms angezeigt. Wenn keine Grenzwerte eingestellt werden, wird das DATUM und die UHRZEIT angezeigt. Wenn Grenzwerte verfügbar sind, aber nicht gewählt wurden, erscheint "↓↑GRENZWERTE AUS".

Der Status der Grenzwerte wird auf vier verschiedene Arten angezeigt:

- 1. In der Anzeige als "LO / OK / HI" neben dem Drehmomentwert (aktualisiert bei 2 Hz).
- 2. Am Frontpaneel der GELBEN / GRÜNEN / ROTEN LEDs (aktualisiert bei 200 Hz).
- 3. Am seriellen Port erscheint LO / OK / HI, bevor der Drehmomentwert übermittelt wird (Aktualisierung zusammen mit seriellem Port).
- 4. An den LO / OK / HI-Logikausgängen der Zubehörgeräte(aktualisiert bei 200 Hz).
- HINWEIS: Die Zubehörgeräte werden schnell aktualisiert, damit auf ein externes Steuergerät schnell reagiert werden kann.

# HINWEIS: Diese Differenz der Aktualisierungsgeschwindigkeit kann zu sehr geringen Abweichungen zwischen den Umschaltpunkten führen. Der genaueste Wert erscheint in der Anzeige.

Die LEDs und die Logikausgänge ändern sich genauestens zusammen mit der Änderung der Logikausgänge und mit abnehmendem Drehmoment um 0,5 Prozent der Messwertgeberkapazität unterhalb des Grenzwerts.

Der Status der Grenzwerte ändert sich wie folgt:

| Drehmomentsignal                                 | Anzeige | LEDs | Serieller Port | Zubehör      |
|--------------------------------------------------|---------|------|----------------|--------------|
| Nullband (<0,5 % der<br>Messwertgeber⊐kapazität) | AUS     | AUS  | kein Ausgang   | kein Ausgang |
| Unter unterem Grenzwert                          | LO      | GELB | LO             | LO-Ausgang   |
| Innerhalb der Grenzwerte                         | ОК      | GRÜN | ОК             | OK-Ausgang   |
| Über oberem Grenzwert                            | HI      | ROT  | HI             | HI-Ausgang   |

# HINWEIS: Grenzwerte: Beim Betrieb in nur einer Richtung wird nur die entgegengesetzte Richtung als "LO" angezeigt.

Der Grenzwertbetrieb richtet sich nach dem Messverfahren:

| Messverfahren                                                                                  | Messverfahren                                                                                                    |
|------------------------------------------------------------------------------------------------|----------------------------------------------------------------------------------------------------|
| Mitlaufend                                                                                     | Grenzwerte folgen Signal und werden nicht festgehalten.                                                                                                    |
| Schleppzeiger &<br>elektronisch<br>Impulsschrauber<br>Abschaltschrauber<br>Stillstandschrauber | Bei RÜCKSTELLEN DES SPITZEN-SPEICHERS = MANUELL wird der<br>Grenzwertstatus festgehalten, bis DRUCKEN / RÜCKSETZEN gedrückt wird.<br>Bei RÜCKSTELLEN DES SPITZEN-SPEICHERS = AUTO wird der<br>Grenzwertstatus festgehalten, bis die eingestellte Zeit abgelaufen ist. |
| Knick & Überrast                                                                               | Grenzwertstatus wird festgehalten, bis der automatische Rückstellzeitgeber ausgelöst worden ist.                                                                                                    |
| INWEIS: Wenn der T                                                                             | ST eingeschaltet ist, wird der zuletzt verwendete Zielwert angezeigt.                                                                                                    |
| INWEIS: Der TST we<br>Messeinhei                                                               | chselt automatisch zu den von den Grenzwerten eingestellten Drehmoment-<br>ten.                                                                                                    |
| INWEIS: Grenzwerte<br>entspreche                                                               | können im Menü BENUTZERDEFINIERTE EINHEITEN für die nden Einheiten definiert werden.                                                                                                    |

ŀ

ŀ

ŀ

# EXTERNE MESSWERTGEBERSCHNITTSTELLE

Der Anschluss für externe Messwertgeber ist für die Verwendung der meisten Vierleiter-Dehnungsmessbrücken ausgelegt.

Bei Verwendung des "SMART"-Messwertgebers von Norbar sind die Eichdaten automatisch eingegeben.

Bei Verwendung anderer Messwertgeber können im TST zur Erleichterung der Arbeit bis zu 20 Parametersätze für den Messwertgeber eingegeben werden. Diese können mit den benutzerdefinierten Einheiten konfiguriert werden.

# HINWEIS: Kennzeichnen Sie andere als die "SMART"-Messwertgeber zur leichteren Erkennung mit ihrer gespeicherten M-Nummer.

Achten Sie bei Verwendung von externen Messwertgebern darauf, dass die Taste INT/EXT auf der rechten Seite des TST sich in der Position EXT befindet (Taste eingedrückt).

- HINWEIS: Drücken Sie "#" im Verlaufsbetrieb zum Anzeigen von Einzelheiten des verwendeten SMART-Messwertgebers.
- HINWEIS: Wenn ein Parameter des Messwertgebers geändert werden (z.B. durch Neueichung des mV/V-Werts), müssen die gespeicherten Parameter des Messwertgebers vor der Neueichung bearbeitet werden (nur Nicht-SMART-Messwertgeber).

Alle Norbar-Messwertgeber mit dem folgenden Suffix eignen sich zur Verwendung mit dem TST:

| Suffix     | Beschreibung                                                                                   |
|------------|------------------------------------------------------------------------------------------------|
| XXXXX.IND  | Messwertgeber in mV/V geeicht.                                                                 |
| XXXXX.INDA | Messwertgeber in mV/V mit integralem Winkelcodierer geeicht.                                   |
| XXXXX.LOG  | SMART-Messwertgeber mit einem TST in Eicheinheiten geeicht. Ein mV/V-Wert liegt ebenfalls vor. |
| XXXXX.LOGA | SMART-Messwertgeber mit einem TST in Eicheinheiten geeicht. Ein mV/V-Wert liegt ebenfalls vor. |

HINWEIS: Messwertgeber, die zur Verwendung mit dem Pro-Log geliefert werden, sind kompatibel mit dem TST. Der TST zeigt keinen Winkelwert an, wenn er an einen Messwertgeber vom Typ .INDA oder .LOGA angeschlossen ist.

Mit einem Verstärkermodul gelieferte ETS-Messwertgeber müssen zur Verwendung mit dem TST modifiziert werden.

#### Lieferbare Messwertgeberkabel

| Teilenummer | Beschreibung                                |
|-------------|---------------------------------------------|
| 60216.200   | TST an zehnpoligen Messwertgeberanschluss.  |
| 60217.200   | TST an sechspoligen Messwertgeberanschluss. |
| 60223.200   | TST ohne Anschluss                          |
| 60230.210   | TST an Miniatur-Messwertgeberanschluss      |

HINWEIS: Das Suffix hinter der Bestellnummer gibt die Länge des Kabels in Zentimetern an: XXXXX.200 = zwei Meter. Bei Bestellung von Messwertgeberkabeln mit anderen Längen muss hinter der Bestellnummer das entsprechende Suffix (auf den Meter abgerundet) angegeben werden.

### Technische Daten

| Parameter                                          | Minimum                                                      | Maximum                                                                                     |  |  |
|----------------------------------------------------|--------------------------------------------------------------|---------------------------------------------------------------------------------------------|--|--|
| Brückenwiderstand ( $\Omega$ ).                    | 350 Ω                                                        | 1000 Ω                                                                                      |  |  |
| Millivolt / Volt (mV/V)                            | 0,50 mV/V.                                                   | 3,15 mV/V.                                                                                  |  |  |
| Nullausgleich                                      | ±3 % der<br>Messwertgeberkapazität (3<br>mV/V).              | ±9 % der Messwertgeberkapazität (3<br>mV/V).                                                |  |  |
| Drehmomentauflösung                                | 5 aktive Stellen                                             | 5 aktive Stellen                                                                            |  |  |
| Kapazitätsbereich des<br>Drehmoment-Messwertgebers | 0,010000                                                     | 1.500.000                                                                                   |  |  |
| Drehmomenteinheiten                                | Je nach<br>Messwertgeberkapazität und<br>Millivolt-/Voltwert | N·m, dN.m, cN.m, lbf.ft, lbf.in, ozf.in, ft.lb,<br>in.lb, in.oz, kgf.m, kgf.cm, gf.m, gf.cm |  |  |
| Benutzerdefinierte Einheiten                       | Keine                                                        | 6 Zeichen                                                                                   |  |  |
| Anzeigbarer Überbereich                            | 120 % der                                                    | Messgeberkapazität.                                                                         |  |  |

### **PIN-Anschlüsse**

| PIN | Funktion                                                                                                    |
|-----|----------------------------------------------------------------------------------------------------|
| 1   | +ve Messwertgeber-Erregung.                                                                                          |
| 2   | -ve Messwertgeber-Erregung.                                                                                          |
| 3   | +ve Messwertgebersignal.                                                                                             |
| 4   | -ve Messwertgebersignal.                                                                                             |
| 5   | Digitale 0 Volt.                                                                                                    |
| 6   | Digitale +5 Volt, wenn externer Messwertgeber gewählt ist; digitale 0 Volt, wenn interner Messwertgeber gewählt ist. |
| 7   | Winkeleingang des Drehmesswertgebers (Kanal A).                                                                      |
| 8   | Winkeleingang des Drehmesswertgebers (Kanal B).                                                                      |
| 9   | Serieller Taktgeber (SMART-Speicher).                                                                                |
| 10  | Serielle Daten (SMART-Speicher).                                                                                     |

### Anschlusstyp

10 poliger Push-Pull-Rundsteckverbinder

HINWEIS: Wenn in der Anzeige die Meldung erscheint: "FEHLER NR. 324 SMART-SENSOR NICHT INITIALISIERT", liegt wahrscheinlich folgendes vor:

- a) Sie haben einen nicht modifizierten ETS-Messwertgeber angeschlossen.
- b) Eine Ader des Messwertgeberkabels hat keinen Durchgang.
- c) Die Daten in Ihrem "SMART"-Messwertgeber sind gelöscht an Norbar zurücksenden.

# ZUBEHÖR

Der Zubenöranschluss enthält GO / NO GO-Steuergrenzwerte für externe Geräte, einen Analogsignalausgang und einen Signaleingang für DRUCKEN und RÜCKSTELLEN.

### PIN-Anschlüsse

| PIN | Funktion                                                                        |
|-----|---------------------------------------------------------------------------------|
| 1   | Digital +5 Volt (max. Stromstärke 5 mA).                                        |
| 2   | Externer Eingang DRUCKEN / RÜCKSTELLEN (aktives Hoch).                          |
| 3   | Niedriger Grenzwertausgang (LO). 5V                                             |
| 4   | Durchgangsgrenzwertausgang (OK). 5V                                             |
| 5   | Hoher Grenzwertausgang (HI). 5V                                                 |
| 6   | Nicht verwendet.                                                                |
| 7   | Nicht verwendet.                                                                |
| 8   | Eingang für automatische Anzeigerückstellung (aktives Hoch).                    |
| 9   | Digitale 0 Volt.                                                                |
| 10  | Erste Spitzenerkennung (hoher Ausgang bei erstem aktivem Ausgang).              |
| 11  | Analogausgang.                                                                  |
| 12  | Analogausgang 2,5 V                                                             |
| 13  | Analogausgang 0 V Bezugsspannung (nicht an stark rauschende Erdung anschließen. |
| 14  | Ausgang des Drehmesswertgeberwinkels (Kanal A).                                 |
| 15  | Ausgang des Drehmesswertgeberwinkels (Kanal B).                                 |

HINWEIS: Der Winkelausgang ist für Norbar-Drehmesswertgeber verfügbar. Zur Verwendung siehe Handbuch für Drehmesswertgeber.

### Externe Speicherrückstellung / Ausdrucken

Die PIN's 1 und 2 sind für die externe Rückstellung und zum Ausdrucken vorgesehen:

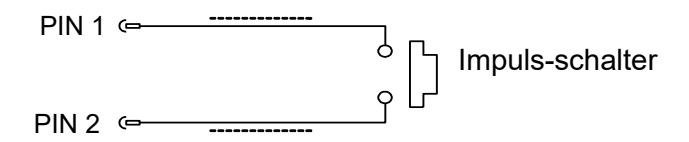

Der Schalter muss mindestens 200 mS lang betätigt bleiben.

### Grenzwertausgänge

Bei den PIN 3, 4 und 5 handelt es sich um gepufferte Logikausgänge für die Go/No Go-Steuerung externer Geräte.

Alle Grenzwertausgänge sind auf PIN 9 (digitale 0 V) bezogen. Alle Grenzwertausgänge sind aktiv HOCH und werden 200 mal pro Sekunde aufgefrischt. Weitere Informationen über Grenzwerte finden Sie im Menü GRENZWERTE, das über das SETUP-Menü zugänglich ist.

Grenzwertausgangsstrom: hoch = -0,8 mA, niedrig = 16 mA (nicht für die direkte Ansteuerung von Relais geeignet).

### Analogausgang

Der Analogausgang dient zum Anschluss an ein Steuergerät. Er liefert echte Analogwerte und hat deshalb einen sehr schnellen Frequenzgang von mehr als 10 kHz. Der Analogausgang ist ab Werk vorgeeicht, kann nicht verstellt werden und wird von der Eichung des Geräts nicht beeinflusst.

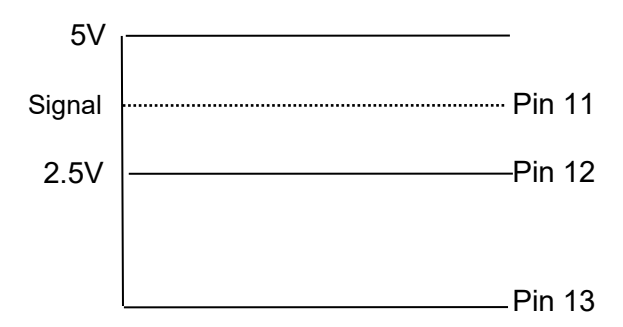

Ausgang ist PIN 11.

Wenn der Ausgang gegen PIN 12 (2,5 V) gemessen wird, schwingt das Signal positiv für Drehmoment im Uhrzeigersinn und negativ für Drehmoment gegen den Uhrzeigersinn.

Wenn der Ausgang gegen PIN 13 (0 V) gemessen wird, ist das Signal stets positiv mit einem Drehmomentwert um 2,5 V.

#### HINWEIS: Einige Messwertgeber(vom Typ Norbar Annular) liefern einen negativ veränderten Ausgang für ein positives Drehmoment, weil diese Geräte für das Messen von Reaktionsdrehmomenten ausgelegt sind.

Die Ausgangsspannung ist eine Funktion des mV/V-Werts. Je größer der mV/V-Wert, desto größer die analoge Ausgangsspannung. Auf der vollen Messwertgeberskala ist die analoge Ausgangsspannung (in Volt) numerisch gleich dem durch 2 geteilten mV/V-Wert.

# HINWEIS: Sie finden den mV/V-Wert durch Drücken der Taste # im MITLAUFEND oder in der Prüfbescheinigung des Messwertgebers.

Verwendung von 2,5 V (PIN 12) als Bezugsspannung:

| Drohmomont                 | Analogausgang (PIN 11) |              |              |  |  |  |  |
|----------------------------|------------------------|--------------|--------------|--|--|--|--|
| Drenmoment                 | bei 1,0 mV/V           | bei 2,0 mV/V | bei 3,0 mV/V |  |  |  |  |
| – volle Messwertgeberskala | –0,5 V                 | –1,0 V       | –1,5 V       |  |  |  |  |
| Null                       | 0,0 V                  | 0,0 V        | 0,0 V        |  |  |  |  |
| + volle Messwertgeberskala | +0,5 V                 | +1,0 V       | +1,5 V       |  |  |  |  |

#### Using 0V (PIN13) as a reference:

| Drohmomont                 | Analogausgang (PIN 11) |              |              |  |  |  |  |
|----------------------------|------------------------|--------------|--------------|--|--|--|--|
| Drenmoment                 | bei 1,0 mV/V           | bei 2,0 mV/V | bei 3,0 mV/V |  |  |  |  |
| – volle Messwertgeberskala | 2,0 V                  | 1,5 V        | 1,0 V        |  |  |  |  |
| Null                       | 2,5 V                  | 2,5 V        | 2,5 V        |  |  |  |  |
| + volle Messwertgeberskala | 3,0 V                  | 3,5 V        | 4.0 V        |  |  |  |  |

#### HINWEIS: Bei abgeschalteter Stromversorgung ist der Analogausgang nicht in Betrieb. Wenn der Analogausgang fortlaufend verwendet werden soll, muss die automatische Stromabschaltung auf Null gestellt werden.

Der Analogausgang hat eine Genauigkeit von ±2% Prozent des angezeigten Spannungswerts. Genauere Ergebnisse können durch externe Skalierung der Spannung gegen den angezeigten Drehmomentwert erzielt werden. 15-polige D-Buchse.

### Anschlusstyp

15-polige D-Buchse.

# SERIELLER PORT

Über die serielle Schnittstelle können Daten an einen PC oder einen Drucker übertragen werden. Wenn sich der TST im Messbetrieb befindet, können Daten automatisch an der seriellen Schnittstelle ausgegeben werden, wenn die Taste "RÜCKSTELLUNG/DRUCKEN" gedrückt wird, oder wenn die Taste "DRUCKEN / RÜCKSTELLEN" gedrückt wird. Die Informationen können den Messwert, die Maßeinheit sowie die Uhrzeit und das Datum (entsprechend Anzeige) umfassen. Die Ausgabe kann auch extern über PIN 2 (Zubehöranschluss) angefordert werden – siehe Abschnitt über die Zubehörschnittstelle.

### Technische Daten

| Parameter                   | neter Optionen Werkseinstellu        |              | Bemerkungen                                        |  |  |  |
|-----------------------------|--------------------------------------|--------------|----------------------------------------------------|--|--|--|
| Parität                     | UNGERADE, GERADE oder AUS            | AUS          |                                                    |  |  |  |
| Baudrate                    | 1200, 2400, 4800, 9600 oder<br>19200 | 9600         | Datenübermittlungsrate                             |  |  |  |
| Daten - Stopbits            | 8 – 2, 8 – 1, 7 - 2 oder 7 - 1       | 8 - 2        |                                                    |  |  |  |
| Erstes Zeichen              | -, ± oder NEIN                       | KEINES       | Grenzwortstatus wird vor Daten<br>gesendet         |  |  |  |
| Ausgabe Grenzen             | JA oder NEIN                         | JA           |                                                    |  |  |  |
| Ausgabe<br>Einheiten        | JA oder NEIN                         | JA           | Drehmomenteinheiten werden nach<br>Daten gesendet. |  |  |  |
| Ausgabe Datum<br>U. Uhrz.   | JA oder NEIN                         | NEIN         | Datum und Uhrzeit werden nach<br>Daten gesendet.   |  |  |  |
| Zeilenvorschub              | JA oder NEIN                         | NEIN         | Leitungsbeschickung wird nach<br>Daten gesendet.   |  |  |  |
| Handshake                   | KEINER, CTS oder X-EIN/AUS           | NEIN         | Falls vom Empfänger benötigt                       |  |  |  |
| Zeilenverzögerung           | 0,00 bis 9999 SEKUNDEN               | 0,5 SEKUNDEN | Zeitverzögerung im Datenausgang                    |  |  |  |
| Ununterbrochener<br>Ausgang | JA oder NEIN                         | NEIN         | Bis zu 22 Messungen pro Sekunde<br>im MITLAUFEND   |  |  |  |
|                             | Auf Werkseinstellung Setzen          |              |                                                    |  |  |  |

Maximale Anzahl Zeichen pro Zeile = 24.

Maximale Anzahl von Anforderungen im MITLAUFEND = 4 pro Sekunde (Zeilenverzögerung = 0).

Übermittelte Datenspannungspegel liegen zwischen +5 und +9 Volt bzw. -5 und -9 Volt.

Als DTE (Data Terminal Equipment) konfiguriert und erfüllt die Anforderungen gemäß RS-232-C.

HINWEIS: Versuchen Sie folgendes, wenn der serielle Port keine Verbindung zu anderen Geräten hat:

- a) Prüfen Sie, ob alle Parameter der seriellen Schnittstelle am TST und am Datenempfangsgerät gleich sind.
- b) Prüfen Sie, ob am TST und am Datenempfangsgerät dieselbe Baudrate eingestellt ist.
- c) Überprüfen Sie das Verbindungskabel an beiden Enden auf korrekten Anschluss.
- d) Prüfen Sie, ob das Datenempfangsgerät gesperrte Maßeinheiten oder ein Leitzeichen benötigt.
- e) Wenn am Ende der Einstellung des seriellen Ports "CONFIRM" (Bestätigen) gedrückt wird, sendet der TST zur Unterstützung der Fehlersuche eine Dauermeldung "TEST OUTPUT" (Testausgang).
- HINWEIS: Wenn der serielle Ausgang überschrieben wird, muss die "Zeilenvorschub" auf JA eingestellt werden.
- HINWEIS: Wenn die seriellen Daten zu schnell gesendet werden, so dass der Drucker nicht Schritt halten kann, gehen Daten verloren. Schalten Sie zum Verlangsamen des TST-Ausgangs die "Zeilenverzögerung" ein.

### Impulszählung

In den Messverfahren IMPULSWERKZEUG oder KUPPLUNGSWERKZEUG wir die Anzahl der Impulse in der nächsten Zeile nach dem Messwert ausgegeben. Die Impulse werden wie folgt ausgegeben: '\_/\_#=XXXX'. XXXX ist dabei die Anzahl der Impulse.

### HyperTerminal

Das Standard HyperTerminal<sup>®</sup> Programm von Microsoft<sup>®</sup> erlaubt den benutzer die Data zusehen und zuspeichern. Weiter informationen finden sie unter <u>www.norbar.com</u>.

- HINWEIS: Das Herunterladen von Daten kann durch Einstellen der ZEILENVERZÖGERUNG auf NULL beträchtlich beschleunigt werden.
- HINWEIS: Stellen Sie zum Regeln der UNUNTERBROCHENER AUSGANG die ZEILENVERZÖGERUNG auf die gewünschte Zeitspanne ein.

### Grenzwerte

Wenn die Grenzwerte genutzt werden, hat der serielle Port die Ausgänge LO / OK / HI.

Einige Programme wie z.B. "Torque Wrench Calibration Software" (Bestellnummer 37705.XXX), von Norbar akzeptiert nicht die Zeichen LO / OK / HI.

Stellen Sie zum Entfernen von LO / OK / HI das erste Zeichen auf ± ein.

Die folgende Tabelle enthält alle Optionen für die Einstellung des ERSTEN ZEICHENS und der AUSGABEGRENZWERTE:

| ERSTES<br>ZEICHEN | Richtung            | Beispiel ohne Grenzwerte oder<br>AUSGABEGRENZWERT = NEIN | Beispiel mit<br>AUSGABEGRENZWERT = JA |
|-------------------|---------------------|----------------------------------------------------------|---------------------------------------|
|                   | im Uhrzeigersinn    | 1,0335 N·m                                               | LO 1,0335 N·m                         |
| -                 | gegen Uhrzeigersinn | -1,0335 N·m                                              | LO -1,0335 N·m                        |
|                   | im Uhrzeigersinn    | +1,0335 N·m                                              | LO +1,0335 N·m                        |
| +/-               | gegen Uhrzeigersinn | -1,0335 N·m                                              | LO -1,0335 N·m                        |
| NONE              | im Uhrzeigersinn    | 1,0335 N·m                                               | LO 1,0335 N·m                         |
| NONE              | gegen Uhrzeigersinn | 1,0335 N·m                                               | LO 1,0335 N·m                         |

### **PIN-Anschlüsse**

| PIN | Funktion                            |
|-----|-------------------------------------|
| 1   | Keine Verbindung                    |
| 2   | Datenempfang (an TST)               |
| 3   | Datensendung (von TST)              |
| 4   | Keine Verbindung                    |
| 5   | Erdungssignal 0 V                   |
| 6   | Keine Verbindung                    |
| 7   | Keine Verbindung                    |
| 8   | Sendefreigabe (CTS – clear to send) |
| 9   | Keine Verbindung                    |

### Beispiel Für Datenausgang

Code: DP = Dezimalpunkt. CR = Zeilenschaltung. SP = Leerzeichen.

TST mit Werkseinstellung des seriellen Ports. Messergebnis 1068,4 lbf.ft (im Uhrzeigersinn).

| 1 | 0 | 6 | 8 | DP | 4 | SP | - | b | f | DP | f | t | CR | l |
|---|---|---|---|----|---|----|---|---|---|----|---|---|----|---|
|---|---|---|---|----|---|----|---|---|---|----|---|---|----|---|

### Anschlusstyp

9 Pin Stecker, D-Typ.

### Data Kabel

Dem TST ist ein 9-poliges Nullmodemkabel weiblich/weiblich zum Anschluss an einen PC mit einem 9poligen männlichen Anschluss beigefügt.

# HINWEIS: Wenn der PC einen 25-poligen D-Anschluss hat, können Sie den Kabelsatz für die serielle Schnittstelle (Teile-Nr. 60248) verwenden.

# DREHMOMENT-PRÜFGERÄTE NORBAR TST/TTT

# Einstellungen Der RS232-Schnittstelle Für Eine Anbindung An Die Hoffmann Drehmomentschlüssel-Prüfsoftware 654450

In einigen Fällen wird auf der Anzeige des Norbar TST/TTT ein Wert ungleich Null angezeigt, der Computer empfängt jedoch den Wert 0.00. Hier liegt ein Kommunikationsproblem vor, das durch Anpassen der Einstellungen des Drehmoment-Prüfgeräts wie unten beschrieben gelöst werden kann

### Änderung der Einstellungen

- 1. Schalten Sie das Drehmoment-Prüfgerät ein.
- 2. Verlassen Sie den Messmodus über die BEENDEN-Taste 🗵; Sie gelangen ins EINSTELLEN-Menü.
- 3. Wählen Sie 2. EINSTELLUNGEN.
- 4. Wählen Sie 5. SERIELLER PORT.
- 5. Geben Sie das Kennwort ein.
- 6. Führen Sie die in der Tabelle beschriebenen Änderungen durch.

| Parameter                     | Vorgegebener Wert | Neuer Wert    |
|-------------------------------|-------------------|---------------|
| 1. PARITÄT                    | AUS               | AUS           |
| 2. BAUDRATE                   | 9600              | 1200          |
| 3. DATENBITS                  | 8                 | 8             |
| 4. STOPPBITS                  | 2                 | 1             |
| 5. ERSTES ZEICHEN             | KEINE             | +/-           |
| 6. AUSGABE EINHEITEN          | JA                | JA            |
| 7. AUSGABE DATUM U. UHRZ.     | NEIN              | NEIN          |
| 8. ZEILENVORSCHUB             | NEIN              | JA            |
| 9. HANDSHAKE                  | KEINE             | KEINE         |
| 0. ZEILENVERZÖGERUNG          | 0,50 SEKUNDEN     | 0,50 SEKUNDEN |
| # AUF WERKSEINSTELLUNG SETZEN | NEIN              | NEIN          |

- 7. Drücken Sie BESTÄTIGEN, um die Änderungen zu speichern.
- 8. Wählen Sie NEIN und danach BESTÄTIGEN (wenn Sie den seriellen Port nicht testen möchten).
- 9. Wählen Sie BEENDEN 🗵, um zum EINSTELLEN-Menü zu gelangen.
- 10. Wählen Sie noch einmal BEENDEN 🗵, um zum Messmodus zurückzukehren.

### WARTUNG

### **TST-Kalibrierung**

Ihr TST ist Ihnen mit einer Kalibrierungszertifikat für das Instrument und den internen Messwertgeber geliefert worden. Zur Erhaltung der angegebenen Genauigkeit sollte der TST mindestens einmal pro Jahr nachkalibriert werden, und zwar entweder von Norbar oder von einer von Norbar zugelassenen Vertretung, die über alle Einrichtungen verfügt, die zur Gewährleistung des ordnungsgemäßen Funktionieren des Geräts mit bestmöglicher Genauigkeit erforderlich sind.

#### WICHTIG: DIE VORDERE VERKLEIDUNG DARF NICHT DEMONTIERT UND DAS GEHÄUSE NICHT GEÖFFNET WERDEN. IM INNEREN BEFINDEN SICH KEINE ZUM KALIBRIEREN BENÖTIGTE TEILE.

### Eichung Externer Messwertgeber

Zur Erhaltung der angegebenen Genauigkeit sollten externe Messwertgeber mindestens einmal pro Jahr nachkalibriert werden. Die Nacheichung und Reparaturen sollten von Norbar oder von einer von Norbar zugelassenen Vertretung ausgeführt werden.

### Auswechseln Der Batterien

Der TST enthält zwei Arten von Batterien.

| Beschreibung          | Zweck                           | Grund zum<br>Auswechseln         | Batteriekennzeichnung | Teilenummer |
|-----------------------|---------------------------------|----------------------------------|-----------------------|-------------|
| Knopf-batterie 3V     | Anzeige von<br>Uhrzeit u. Datum | Ausfall von Uhrzeit<br>und Datum | CR2032                | 39202       |
| NiMH-Batteriepaket 6V | Stromversorgung<br>des TST      | Batterielebensdauer<br>zu kurz   | 38876                 | 38876       |

Auswechseln der Batterie(n):

- 1. Schalten Sie den TST aus.
- 2. Entfernen Sie die vier vorderen Schrauben mit einem Sechskantschlüssel 2,5 mm.
- 3. Heben Sie das Paneel von der darunter befindlichen Leiterplatte ab.
- 4. Ersetzen Sie die Knopfbatterie (s. Markierung BATT1 auf Leiterplatte), oder das Batteriepaket (s. Markierung CONN4 auf Leiterplatte).
- 5. Setzen Sie das Paneel ein ohne Einklemmen von Kabeln ein und sichern Sie es mit den vier Schrauben.

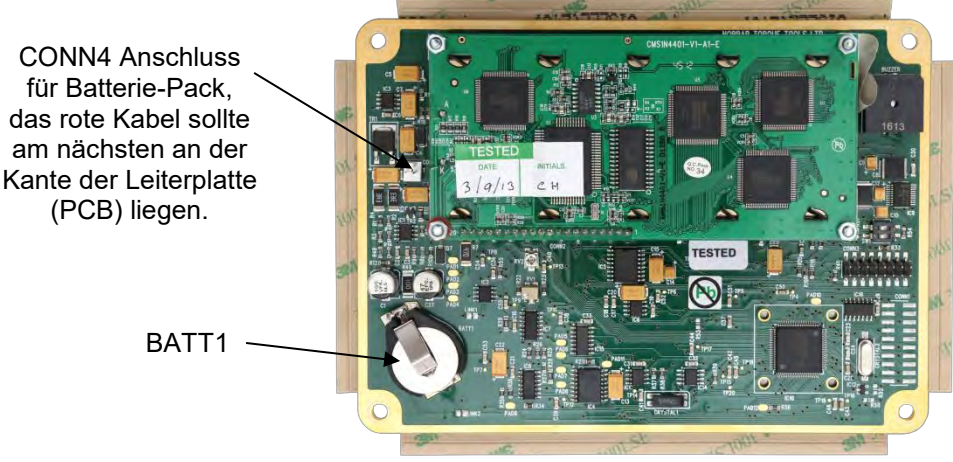

ABB. 2 - Das Innere des TST

Entsorgen Sie die Batterien entsprechend den Umweltschutzbestimmungen. Batterien nicht Verbrennen, beschädigen oder kurzschließen.

#### Reparatur

Reparaturen sollten entweder von Norbar oder von einer von Norbar zugelassenen Vertretung, die über alle Einrichtungen verfügt, die zur Gewährleistung des ordnungsgemäßen Funktionieren des Geräts mit bestmöglicher Genauigkeit erforderlich sind.

#### HINWEIS: Die vordere Verkleidung darf nicht demontiert und das Gehäuse nicht geöffnet werden. Im Inneren befinden sich keine zum Eichen benötigte Teile.

### Reinigung

Verwenden Sie zum Reinigen keine schmirgelnden Mittel oder starke Lösungsmittel.

### Entsorgung (Recycling Vorschläge)

| Bauteil           | Material                                                                                                 |
|-------------------|----------------------------------------------------------------------------------------------------|
| TST Koffer        | Polyurethan                                                                                              |
| TST Gehäuse       | Aluminium                                                                                                |
| Biegestab         | Rostfreier Stahl                                                                                         |
| Grundplatte       | Aluminium                                                                                                |
| Knopfzelle / Akku | Entsorgen Sie die Batterie in einer sicheren Weise.<br>Nicht verbrennen, beschädigen oder kurzschließen. |

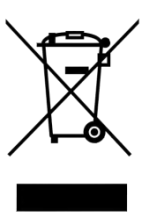

Dieses Symbol auf dem Produkt zeigt an, dass es nicht in den Restmüll entsorgt werden darf. Bitte entsorgen Sie entsprechend den lokalen Recycling-Gesetze und Vorschriften.

Kontaktieren Sie Ihren Händler oder suchen Sie auf der Website von Norbar (www.norbar.com) für weitere Informationen zum Recycling.

Für aktuelle Entsorgungs-Informationen besuchen Sie unsere Webseite www.norbar.com

# **TECHNISCHE DATEN**

| Eingangsspannung                                                                                         | Gleiche Drehmoment                                                                                                    | Genauigkeit                                                                     | Eichunsicherheit*    |  |
|----------------------------------------------------------------------------------------------------|----------------------------------------------------------------------------------------------------|---------------------------------------------------------------------------------|----------------------|--|
| bei 0,5 mV                                                                                               | 5% full scale                                                                                                    | ±0,1 % der Messung                                                              | ±0,23 %              |  |
| bei 1,0 mV                                                                                               | 10% full scale                                                                                                    | ±0,05 % der Messung                                                             | ±0,14 %              |  |
| bei 2,0 mV                                                                                               | 20% full scale                                                                                                    | ±0,05 % der Messung                                                             | ±0,096%              |  |
| bei 2,0 bis 11,0 mV                                                                                      | 30% bis 110% full scale                                                                                                    | ±0,05 % der Messung                                                             | ±0,088% bis ±0,057%  |  |
| * Bei einem Deckungsfaktor von k = 2 zur Erzielung eines Zuverlässigkeitspegels von ungefähr 95 Prozent. |                                                                                                    |                                                                                 | ungefähr 95 Prozent. |  |
| Auflösung:                                                                                               | 5 Zeichen für alle Norbar-Messwertgeber.                                                                                                |                                                                                 |                      |  |
| Anzeige:                                                                                                 | Punktmatrix mit 240 x 64 Pixeln.<br>Auffrischrate: 2 x pro Sekunde (2 Hz).                                                              |                                                                                 |                      |  |
| Drehmoment einheiten:                                                                                    | gemäß ´BS 350:2004 Umrechnungsfaktoren für Einheiten´.                                                                                  |                                                                                 |                      |  |
| Nullenunterdrückung:                                                                                     | MITLAUFEND keine.<br>ALLE ANDEREN BETRIEBSARTEN: Unterdrückung von Null (0) bis<br>ungefähr 0,5 Prozent des Messwertgeber-Eichbereichs. |                                                                                 |                      |  |
| Kennwort:                                                                                                | 000000 (Werksvorgabe)                                                                                                    | 000000 (Werksvorgabe), muss aus sechs Zeichen bestehen.                         |                      |  |
| Uhrzeit:                                                                                                 | HH:MM:SS, 24-Stunder                                                                                                    | HH:MM:SS, 24-Stundenformat.                                                     |                      |  |
| Datum:                                                                                                   | TT/MM/JJ oder MM/TT/JJ.                                                                                                    |                                                                                 |                      |  |
| Zeit-/Datumsgrenze:                                                                                      | Jahr 2062.                                                                                                    |                                                                                 |                      |  |
| Maßeinheiten:                                                                                            | Siehe Abschnitt EXTERNE MESSWERTGEBERSCHNITTSTELLE.                                                                                     |                                                                                 |                      |  |
| Empfindlichkeit 1. Spitze:                                                                               | 2,5 % (hoch), 5 % (mitte                                                                                                    | 2,5 % (hoch), 5 % (mittel) oder 10 % (niedrig) des Messwerts.                   |                      |  |
| Autoreset Haltzeit:                                                                                      | 1, 2, 3 oder 4 Sekunden.                                                                                                    |                                                                                 |                      |  |
| Frequenzgang:                                                                                            | Butterworth-Tiefpassfilte                                                                                                    | Butterworth-Tiefpassfilter 8. Ordnung mit –3dB einstellbar von 100 bis 2500 Hz. |                      |  |
| Trigger Von:                                                                                             | 0 bis 99 % der Messwertgeberkapazität.                                                                                                  |                                                                                 |                      |  |
| Betriebstemperatur:                                                                                      | +5°C bis +40°C.                                                                                                    |                                                                                 |                      |  |
| Lagertemperatur:                                                                                         | –20°C bis +70°C.                                                                                                    |                                                                                 |                      |  |
| Max. Betriebsfeuchtigkeit:                                                                               | 85 % relative Luftfeucht                                                                                                    | igkeit bei 30°C.                                                                |                      |  |
| Netzspannungsadapter:                                                                                    | 100 bis 240 Volt Wechselspannung bei 50-60 Hz Eingang 9 V, 300 mA<br>Gleichspannung (Plus im Zentrum).                                  |                                                                                 |                      |  |
| Abschaltzeit:                                                                                            | 1 bis 99 Minuten (zum D                                                                                                    | Deaktivieren auf Null einstelle                                                 | n).                  |  |
| Energieaufnahme:                                                                                         | max. 2,4 W.                                                                                                    |                                                                                 |                      |  |
| Netzkabel:                                                                                               | min. 2 Meter.                                                                                                    |                                                                                 |                      |  |
| Netzsteckersicherung:                                                                                    | 1 Amp (soweit vorhande                                                                                                    | en).                                                                            |                      |  |
| Batteriepaket:                                                                                           | 1600 mAh, 6,0 Volt (5 Zellen) NiMH (Aufladezeit 200 Minuten).                                                                           |                                                                                 |                      |  |
| Reservebatterie:                                                                                         | Renata 190 mAh (CR2032FH).                                                                                                    |                                                                                 |                      |  |
| Gewicht:                                                                                                 | 2,2 kg.                                                                                                    |                                                                                 |                      |  |
| Abmessungen:                                                                                             | 160 mm breit x 288 mm lang x 72 mm hoch.                                                                                                |                                                                                 |                      |  |
| Gehäusematerial / Oberfläche                                                                             | Starres Polyurethangehäuse mit Acryllackierung. Messwertgeberwelle aus<br>Edelstahl mit Aluminiumsockelplatte.                          |                                                                                 |                      |  |
| Einsatzumgebung:                                                                                         | In Innenräumen von Lei                                                                                                    | In Innenräumen von Leichtindustriebetrieben. IP40                               |                      |  |
| Elektromagnetische                                                                                       |                                                                                                    | /-                                                                              |                      |  |
| Kompatibilität (EMC):                                                                                    | Entwickelt nach EN 613                                                                                                    | 26: 2013.                                                                       |                      |  |
| Niederspannungsdirektive:                                                                                | Entwickelt nach EN 610<br>Gemäß Umweltverschm<br>u. Installationskategorie                                                              | 10-1:2010<br>nutzungsgrad 2<br>(Überspannungskategorie) II                      |                      |  |

Maximale Belastbarkeit

120% der Nennleistung (außer Model unten)

150% der Nennleistung (außer Model unten)

Maximale Belastbarkeit

| Teile Nummer | Kapazität | Maximale Belastbarkeit |
|--------------|-----------|------------------------|
| 43214        | 25 N·m    | 100 %                  |

HINWEIS: Im Interesse fortlaufender Verbesserungen unterliegen alle technischen Daten der Änderung ohne vorherige Ankündigung.

### STÖRUNGSBEHEBUNG

Dieses Handbuch enthält eine Vielzahl von Hinweisen, die Ihnen bei der Störungsbehebung helfen.

### Fehlermeldungen

Fehlermeldungen erscheinen in der Anzeige als Hilfestellung für den Benutzer. Soweit erforderlich, können auch hörbare Warnsignale ausgegeben werden. Übliche Fehlermeldungen sind:

| Fehler Nr. | Meldung                                         | Bemerkung                                     |
|------------|-------------------------------------------------|-----------------------------------------------|
| 312        | MESSWERTGEBERKAPAZITÄT > 1.500.000              | Falscher Wert eingegeben.                     |
| 313        | MESSWERTGEBERKAPAZITÄT < 0,01                   | Falscher Wert eingegeben.                     |
| 314        | EICHWERT NICHT 0,50 BIS 3,15 mV/V               | Falscher Wert eingegeben.                     |
| 316        | KEIN MESSWERTGEBER ZUM<br>BEARBEITEN/AUSDRUCKEN | Keine gespeicherten<br>Messwertgeber.         |
| 317        | GESPEICHERTEN MESSWERTGEBER<br>ZUNÄCHST LÖSCHEN | Alle 20 Stationen voll.                       |
| 318        | PLUSGRENZWERT ZU HOCH EINGESTELLT               | Falscher Wert eingegeben.                     |
| 319        | MINUSGRENZWERT ZU HOCH EINGESTELLT              | Falscher Wert eingegeben.                     |
| 320        | FALSCHER WERT FÜR<br>DREHMOMENT/LAST/DRUCK      | Falscher Zielwert eingegeben.                 |
| 321        | FREQUENZ NICHT 100 HZ – 2500 HZ                 | Falscher Wert eingegeben.                     |
| 322        | ABSCHALTZEIT 0 – 99 MINUTEN                     | Falscher Wert eingegeben.                     |
| 324        | "SMART"-MESSWERTGEBER NICHT<br>INITIALISIERT    | Gespeicherte Messwertgeberdaten<br>sind leer. |

### Probleme

| Problem                                                                            | Wahrscheinliche Lösung                                                                                                    |
|------------------------------------------------------------------------------------|----------------------------------------------------------------------------------------------------|
| Keine TST-Anzeige.                                                                 | Prüfen Sie die Position des Ein-/Ausschalter eingeschaltet ist.<br>Batterie eine Minute lang aufladen.                                                                                                    |
| Batterie nimmt keine Ladung an.                                                    | Hintergrundbeleuchtung der Anzeige prüfen (leuchtet während des<br>Ladens der Batterie).<br>Prüfen, ob Netzadapter eingeschaltet ist (LED leuchtet).<br>Netzspannung und Sicherung im Netzstecker (falls vorhanden) prüfen. |
| Anzeigen Menu 82:<br>"CLOCK NOT INITIALISED"<br>(TAKTGEBER NICHT<br>INITIALISIERT) | Ausfall der Flachbatterie. Siehe Abschnitt WARTUNG oder das Gerät<br>an Norbar einsenden.                                                                                                    |
| Überlast                                                                           | Leitungs-Unterbrechung im Wandler oder Wandler Kabel.                                                                                                    |

Beim Auftreten komplexerer Störungen wenden Sie sich bitte an Norbar oder an Ihre Norbar-Vertretung.

# ABKÜRZUNGEN TECHNISCHE BEGRIFFE

| Wort oder Begriff               | Bedeutung                                                                                                    |
|---------------------------------|----------------------------------------------------------------------------------------------------|
| A.C.                            | Wechselstrom.                                                                                                 |
| Alphanumerisch                  | Taste für Eingabe von Buchstaben und Ziffern.                                                                 |
| D.C.                            | Gleichstrom.                                                                                                  |
| ETS                             | Elektronischer Messwertgeber.                                                                                 |
| EXT                             | Externer Messwertgeber.                                                                                       |
| Erste<br>Spitzenempfindlichkeit | Der Wert, um den ein Messergebnis vom Spitzenwert abfallen muss, um in der Anzeige festgehalten zu werden.    |
| Frequenzgang                    | Frequenz, unterhalb derer die Signale durchgelassen werden.                                                   |
| Haltezeit                       | Die Zeitspanne, während der ein Messergebnis angezeigt wird, bis die Anzeige automatisch zurückgestellt wird. |
| Hz                              | Hertz, Maßeinheit der Frequenz.                                                                               |
| INT                             | Interner Messwertgeber.                                                                                       |
| Laufende Einstellungen          | Die gegenwärtig benutzten Einstellungen.                                                                      |
| LED                             | Leuchtdiode.                                                                                                  |
| mA                              | Ein Tausendstel-Ampe(Milliamp).                                                                               |
| mAh                             | Maßeinheit für die Batteriekapazität (Milliamp pro Stunde).                                                   |
| (mS) millisekunde               | Eine Tausendstel-Sekunde (0,001 Sekunde).                                                                     |
| (mV) millivolt                  | Ein Tausendstel-Volt (0,001 Volt).                                                                            |
| (mV/V) millivolt / volt         | Verhältnis von Millivolt-Ausgang zum Spannungseingang.                                                        |
| NiMH                            | Nickel-Metal-Hydrid.                                                                                          |
| NICHT-SMART                     | Standard-mV/V-Messwertgeber (siehe SMART).                                                                    |
| PC                              | Personal Computer.                                                                                            |
| PCB                             | Gedruckte Schaltung, Leiterplatte.                                                                            |
| Abschaltzeit                    | Die Zeitspanne, während der der TST nicht benutzt wird, bis er in den Standby-<br>Betrieb geschaltet wird.    |
| $\sqrt{ m Drucken}$ / X Drucken | Das Drucken kann zum Unterbrechen aller Ausgänge am seriellen Port<br>abgeschaltet werden.                    |
| Impulszählung                   | Anzeige meldet, wie viele Drehmomentimpulse der TST für den gemessenen Wert erhalten hat.                     |
| SMART                           | Serieller Speichermesswertgeber mit automatischer Erkennung.                                                  |
| SMART-Messwertgeber             | Messwertgeber mit eigenen Eichdaten (siehe SMART).                                                            |
| Trigger From                    | Wert, an dem das Instrument die Messung beendet und den Messwert speichert.                                   |
| TST                             | Torque Screwdriver Tester – Testgerät für Drehmomentschraubendreher.                                          |
| USER                            | Messeinheiten, die vom Benutzer definiert werden.                                                             |
| V D.C.                          | Gleichspannung.                                                                                               |
| Nullenunterdrückung             | Drehmomentwert, der erreicht werden muss, bis der TST nicht länger Null anzeigt.                              |

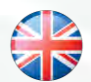

#### NORBAR TORQUE TOOLS LTD Wildmere Road, Banbury Oxfordshire, OX16 3JU UNITED KINGDOM Tel + 44 (0)1295 270333 Email enquiry@norbar.com

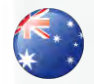

#### NORBAR TORQUE TOOLS 45–47 Raglan Avenue, Edwardstown SA 5039 AUSTRALIA Tel + 61 (0)8 8292 9777 Email norbar@norbar.com.au

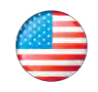

#### NORBAR TORQUE TOOLS INC 36400 Biltmore Place, Willoughby Ohio, 44094 USA Tel + 1 866 667 2279 Email inquiry@norbar.us

### NORBAR TORQUE TOOLS PTE LTD

194 Pandan Loop #07-20 Pantech Business Hub SINGAPORE 128383 Tel + 65 6841 1371 Email enquires@norbar.sg

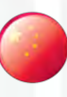

### NORBAR TORQUE TOOLS (SHANGHAI) LTD

7 / F, Building 91, No. 1122, Qinzhou North Road Xuhui District, Shanghai CHINA 201103 Tel = 86 21 6145 0368 Email sales@norbar.com.cn

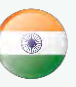

#### NORBAR TORQUE TOOLS INDIA PVT. LTD

Plot No A-168, Khairne Industrial Area Thane Belapur Road, Mahape Navi Mumbai – 400 709 INDIA Tel + 91 22 2778 8480 Email enquiry@norbar.in

www.norbar.com